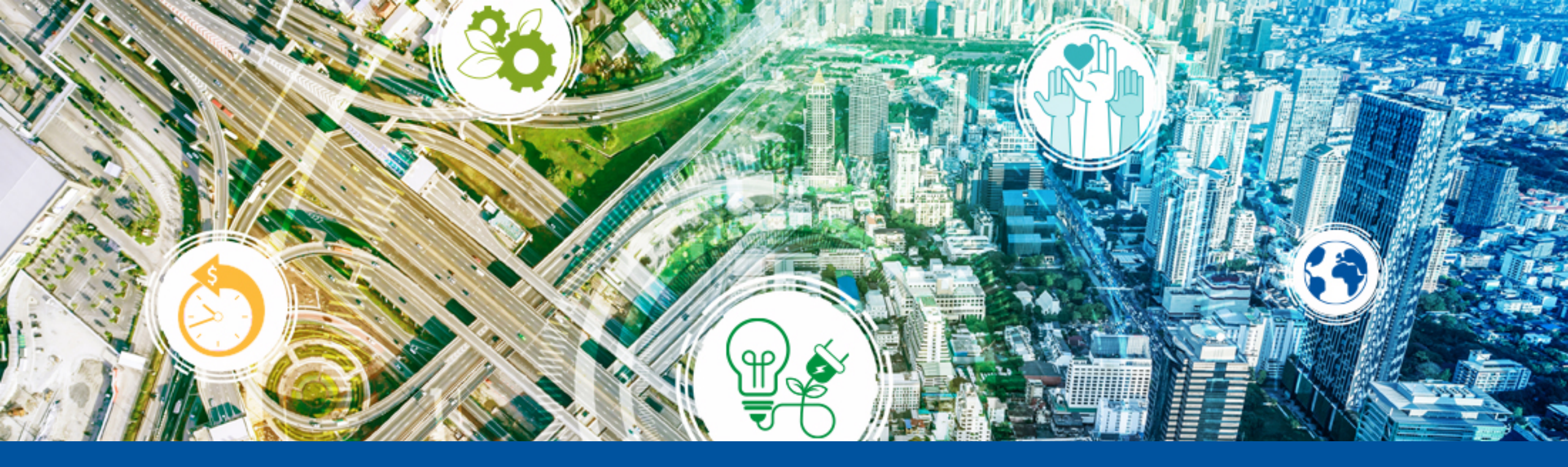

## Entrenamiento Coupa - México

Proveedores

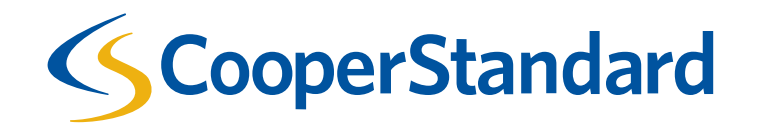

## ¿Qué es Coupa?

- Coupa es el sistema electrónico de compras de Cooper Standard.
- Fue diseñado específicamente para compras de materiales indirectos y servicios exclusivamente (por ejemplo materiales consumibles de producción, papelería de oficina, servicios, activos fijos y herramentales). Coupa permite que todas las Ordenes de Compra de Cooper Standard y sus respectivas facturas sean recibidas electrónicamente.
- Los materiales directos no deberán ser comprados y facturados por medio de este Sistema.

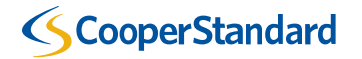

## ¿Cómo es el proceso Compras Indirectas en Cooper Standard?

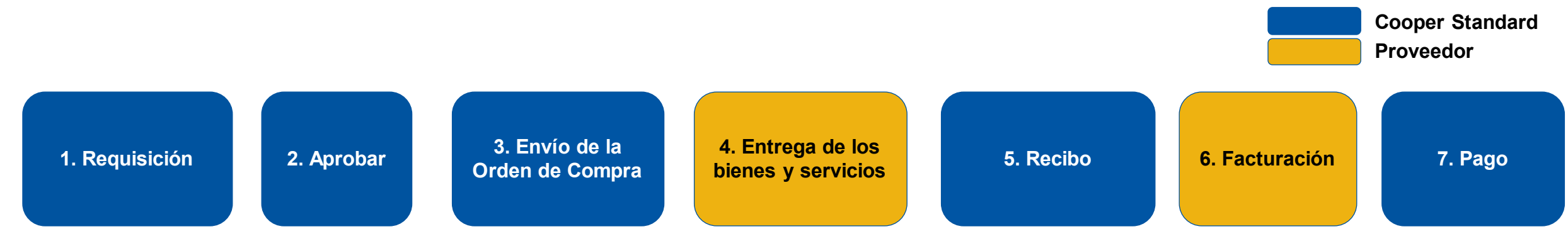

### Procure to Pay Lifecycle

| Paso # | Descripción                                                                                                    | Hecho por       |
|--------|----------------------------------------------------------------------------------------------------|-----------------|
| 1      | Su cliente final (requisitor) en Cooper Standard iniciará una requisición en Coupa para solicitar su producto o servicio.                  | Cooper Standard |
| 2      | Después que la requisición sea creada en Coupa, será revisada/aprobada por la cadena gerencial de aprobaciones del requisitor.             | Cooper Standard |
| 3      | Una vez aprobada la requisición, será creada una Orden de Compra y será enviada electrónicamente a usted (proveedor).                      | Cooper Standard |
| 4      | Después que la Orden de Compra sea recibida por el proveedor, el proveedor entregará el producto o prestará el servicio a Cooper Standard. | Proveedor       |
| 5      | Su cliente final (requisitor) en Cooper Standard elaborará recibo del producto o servicio que ha sido entregado.                           | Cooper Standard |
| 6      | Una vez que se cubran los requerimientos enlistados en la Orden de Compra, el proveedor enviará la factura electrónica a Coupa.            | Proveedor       |
| 7      | La factura del proveedor se pagará en base a los términos de pago.                                                                         | Cooper Standard |

## ¿Cómo es el proceso de facturación para proveedores de México en Cooper Standard?

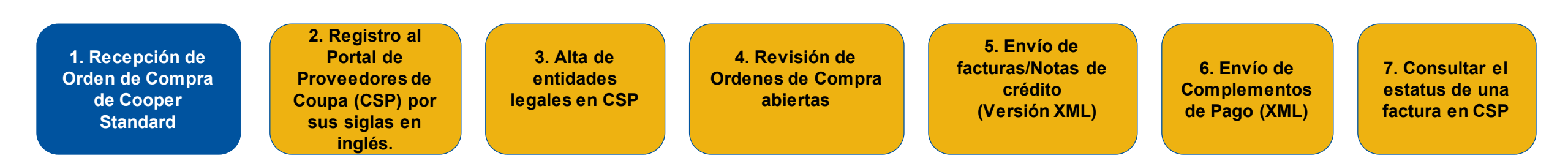

#### Proceso de facturación para proveedores de México

| Paso # | Descripción                                                                                                    | Hecho por       |
|--------|----------------------------------------------------------------------------------------------------|-----------------|
| 1      | Recibir Orden de Compra de Cooper Standard.                                                                                                    | Cooper Standard |
| 2      | Registro en el Portal de Coupa para Proveedores (CSP por sus siglas en inglés) al crear una cuenta en la siguiente pagina de Internet – <u>https://supplier.coupahost.com</u> . El portal de Coupa para Proveedores es un portal en línea gratuito que permite a los proveedores manejar sus Ordenes de Compra y facturas. | Proveedor       |
| 3      | Alta en CSP de entidades legales asociadas con su organización.                                                                                                    | Proveedor       |
| 4      | Revisión y manejo de Ordenes de Compra en CSP.                                                                                                    | Proveedor       |
| 5      | Envío de Facturas / Notas de Crédito (XML).                                                                                                    | Proveedor       |
| 6      | Envío de Complementos de Pago (XML).                                                                                                    | Proveedor       |
| 7      | Consultar el estatus de una factura en CSP.                                                                                                    | Proveedor       |

### **ScooperStandard**

**Cooper Standard** 

Proveedor

## Guía de facturación a Cooper Standard.

- El proveedor no podrá enviar facturas a Coupa, a menos que exista una Orden de Compra.
- Los términos de pago se calcularán en base a la fecha en que el proveedor suba su factura a Coupa (no la fecha de la factura).
- Las facturas deben ser enviadas electrónicamente a Coupa para que se emita su pago.
  - A partir del 11 de octubre de 2021, todas las facturas deberán enviarse únicamente a través de Coupa; ya no serán válidos otros métodos anteriores de envío como PDF enviado por correo electrónico o cargadas en COFIDI. Evite el retraso en el pago de sus facturas.

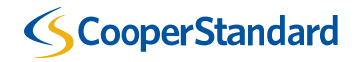

# 1. Recepción de Órdenes de Compra de Cooper Standard.

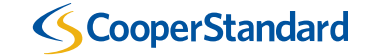

## Recepción de Órdenes de Compra de Cooper Standard

- Hay dos opciones para recibir órdenes de compra de Cooper Standard:
  - Opción 1 Correo electrónico La orden de compra le será enviada a su dirección de correo electronico.
  - Opción 2 Portal de Coupa (Recomendada por Cooper Standard) El proveedor accede a un portal gratuito en línea para obtener su orden de compra.

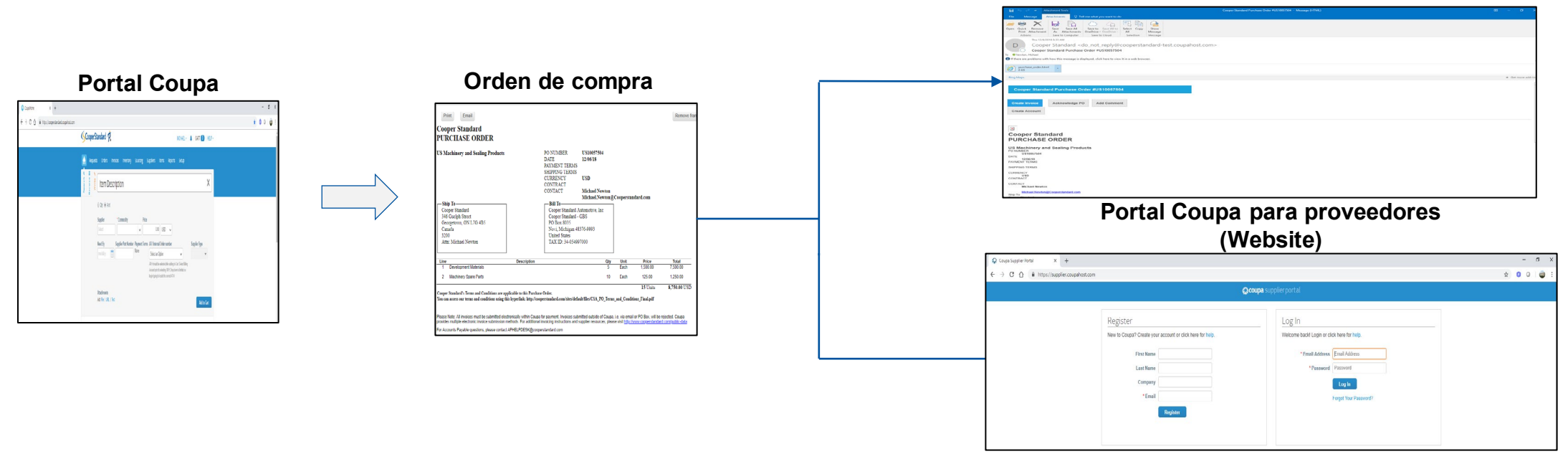

**CooperStandard** 

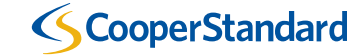

- El Portal Coupa para proveedores es un portal en línea gratuito que permite a los proveedores manejar sus Órdenes de Compra y facturas.
- Coupa permite el acceso de múltiples usuarios al portal de proveedores., (por ejemplo: Cuentas por cobrar, ventas, asociados con múltiples sitios, etc.).

| <b>coupa</b> supplier port al                                                                                                    |                                                                                                    |  |  |
|----------------------------------------------------------------------------------------------------|----------------------------------------------------------------------------------------------------|--|--|
| Registrarse         ¿Es nuevo en Coupa? Cree su cuenta o haga clic aquí para ayuda.         Nombre         Apellido         Empresa         * Correo electrónico         Registrar | Iniciar sesión<br>¡Bienvenido nuevamentel Inicie sesión o haga clic aquí para ayuda.<br>* Dirección de correo<br>electrónico<br>* Contraseña<br>Iniciar sesión<br>¿Olvidó su contraseña? |  |  |

Regístrese en el Portal Coupa para proveedores en https://supplier.coupahost.com

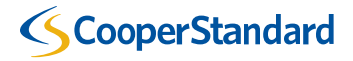

| coupa supplier port al                                                                                                    |                                                                                                    |  |  |
|----------------------------------------------------------------------------------------------------|----------------------------------------------------------------------------------------------------|--|--|
| Registrarse         ¿Es nuevo en Coupa? Cree su cuenta o haga clic aquí para ayuda.         Nombre         Apellido         Empresa         * Correo electrónico         Registrar | Iniciar sesión<br>¡Bienvenido nuevamentel Inicie sesión o haga clic aquí para ayuda.<br>• Dirección de correo<br>electrónico<br>• Contraseña<br>Iniciar sesión<br>¿Olvidó su contraseña? |  |  |

- Seleccionar "Registrarse" y teclee su -
  - Nombre
  - Apellido
  - Empresa
  - Correo electrónico
- El proveedor recibirá un correo para completar su registro.

### **ScooperStandard**

Confirme su correo electrónico para completar su registro.

## **COUPa** Acción necesaria: haga clic a continuación para completar el registro de Coupa

Gracias por iniciar el proceso de registro en Coupa. Para completar esta solicitud, haga clic en el botón Confirmar correo electrónico a continuación.

Tenga en cuenta que la mayoría de las acciones en Coupa requieren que esté vinculado a una organización de compras de Coupa. Sin embargo, hasta entonces, puede conservar su perfil actualizado y ayudar a las organizaciones de compras a encontrarlo y conectarse con usted, así como configurar la seguridad de su cuenta y las preferencias de pago anticipado en la ficha Administración.

Una vez vinculado con los clientes, puede ver y administrar las órdenes de compra, crear y administrar facturas, obtener alertas en tiempo real por SMS para estas transacciones, y mucho más. Comuníquese con su cliente para solicitar que vincule su cuenta.

Si está participando en un evento público, recibirá una invitación por correo electrónico una vez que el comprador haya aceptado su solicitud.

El portal de proveedores de Coupa es completamente gratis y lo ayuda a realizar transacciones y comunicarse electrónicamente de mejor manera. Obtenga más información usando los enlaces siguientes. ¡Bienvenido!

Confirmar correo electrónico

### Información general Obtenga más información

#### ¿Necesita ayuda?

Respuestas a preguntas e

#### Información de Coupa

Obtenga más información

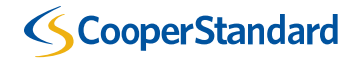

• Cree su cuenta siguiendo estos sencillos pasos.

**%**coupa

### Cree su cuenta de negocios

Cooper Standard está utilizando Coupa para realizar transacciones electrónicas y comunicarse con usted. Lo guiaremos a través de una configuración rápida y fácil para su cuenta con Cooper Standard para que esté listo para hacer negocios juntos.

| Correo electrónico               | cooperstandard.qa+10@gmail.com                                     |
|----------------------------------|--------------------------------------------------------------------|
| Contraseña                       |                                                                    |
|                                  | Utilice por lo menos 8 caracteres e incluya un número y una letra. |
| Confirmación de la<br>contraseña |                                                                    |
|                                  | Acepto la Política de Privacidad y los Términos de uso.            |
|                                  | Empezar                                                            |
|                                  | ¿Tiene un problema con el registro?                                |
|                                  | Reenviar esto a alguien                                            |

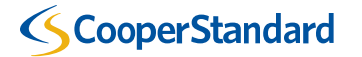

(This is

• Teclee la información de su empresa.

| Aspectos básicos       | Pago                                       | Perfil de<br>Coupa |
|------------------------|--------------------------------------------|--------------------|
| Cu                     | éntenos sobre su empresa                   | a 🕖                |
| * Nombre de la         | Manufacturas Torreon SA De CV   0000123916 |                    |
| empresa                | El nombre de su empresa registrada oficial |                    |
| Sitio web              |                                            |                    |
| * País/Región          | México 🗸                                   |                    |
| * Línea de dirección 1 | PASEO DE LA REFORMA 2620 PISO 11           |                    |
| Línea de dirección 2   | COL LOMAS ALTAS                            |                    |
| * Ciudad               | Distrito Federal                           |                    |
|                        |                                            |                    |
| Estado                 |                                            |                    |

 Por favor saltar este paso, únicamente hay que seleccionar "Siguiente", ya que esta opción no está disponible para Cooper Standard.

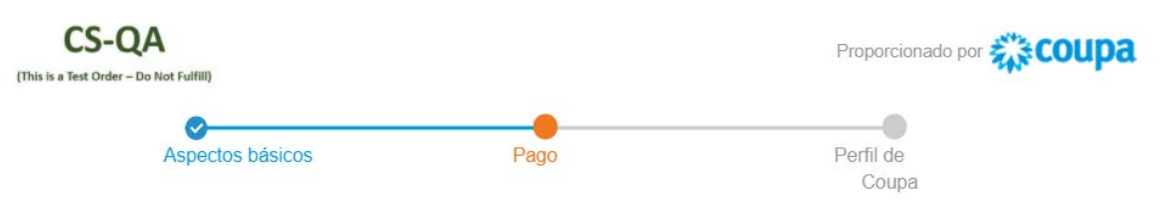

¿Desea ofrecer descuentos para obtener pagos más rápidos? 🥑

Preferencias de descuentos de pagos

| Su término de pago<br>predeterminado | Reemplazar automáticam<br>(puede cambiar esto más ta | ente con este descuento<br>arde) |
|--------------------------------------|------------------------------------------------------|----------------------------------|
| Neto 30                              | Ninguno                                              | ~                                |
| Neto 45                              | Ninguno                                              | ~                                |
| Neto 60                              | Ninguno                                              | ~                                |
| Neto 75                              | Ninguno                                              | ~                                |
| Neto 90                              | Ninguno                                              | ~                                |
| Neto 120                             | Ninguno                                              | ~                                |

Use estas preferencias para todos sus clientes

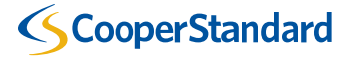

Siguiente

• Mejore su perfil en Coupa para destacarse en las búsquedas.

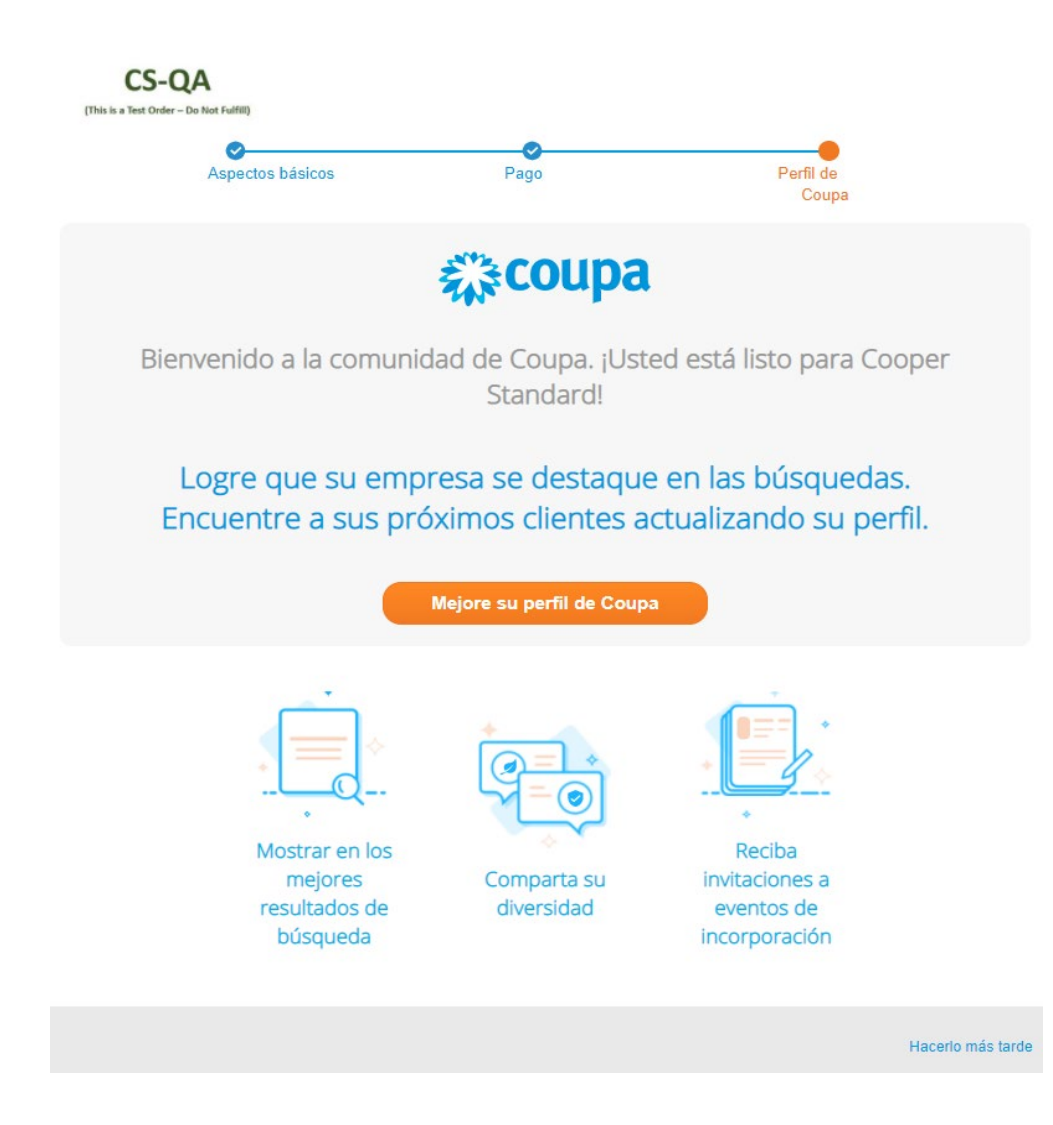

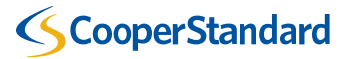

- Configuración del cliente (perfil del proveedor)
  - Es muy importantante actualizar su entidad legal para Cooper Standard y otros clientes que utilicen Coupa.
  - Cualquier cambio <u>posterior</u> a su razón social deberá reportarlo al correo:

NAPiSupplierEnablement@cooperst andard.com

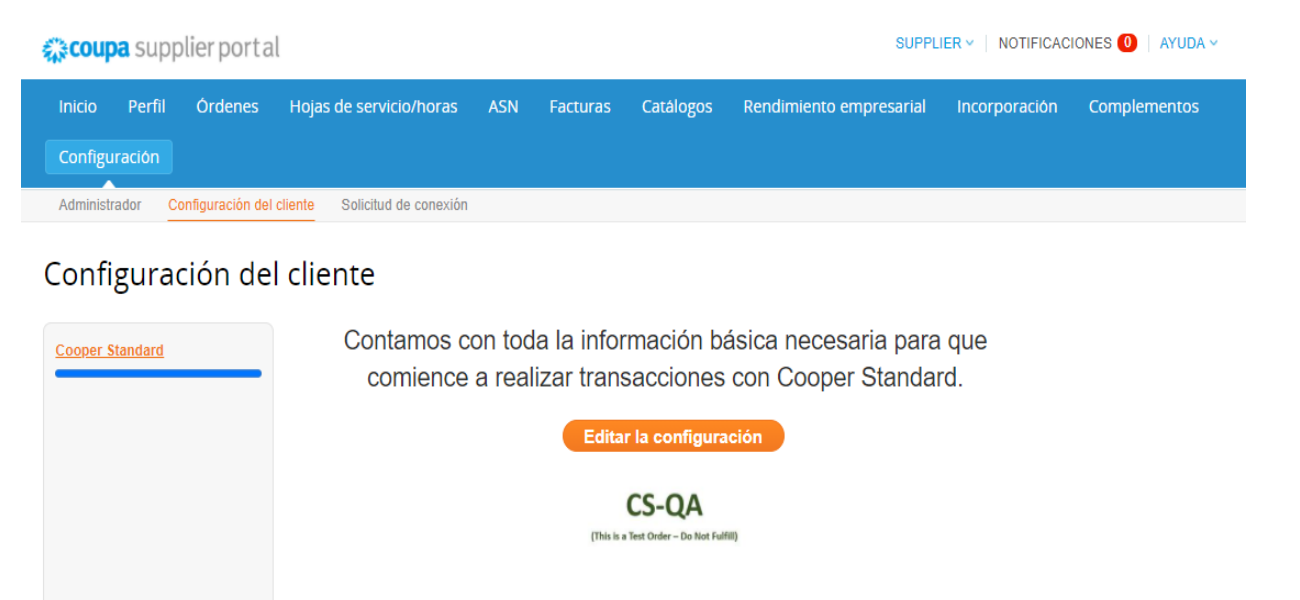

Editar el perfil público

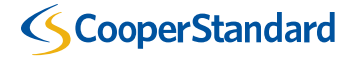

## ¿Qué actividades podrá realizar en Coupa Portal de Proveedores?

| <b>ộ coupa</b> supplier port al            |                                                                                                    |                                                                                                    | SUPPLIER V   NOTIFICACIONES 🚺   AYUDA V                                                                                                    |
|--------------------------------------------|----------------------------------------------------------------------------------------------------|----------------------------------------------------------------------------------------------------|----------------------------------------------------------------------------------------------------|
| Inicio Perfil Órdenes<br>Configuración     | Hojas de servicio/horas ASN Fa                                                                         | icturas Catálogos Rendimier                                                                              | to empresarial Incorporación Complementos                                                                                                    |
| Nuevo: Descuentos exclusivos p             | ara su empresa en agradecimiento por forma                                                             | ar parte de la comunidad de Coupa.                                                                       | 56 £1 55 <sup>2</sup> 2 ×                                                                                                    |
| Acción necesaria: Complete su perfi        | I para obtener los pagos y ser descubierto m                                                           | ás rápidamente Más información                                                                           | Anuncios Ver todos (0)                                                                                                    |
| Progreso del perfil<br>මූ මූ මූ            | Última actualización<br>ⓒ 3 minutos atrás                                                              | Ahorros con un solo clic Vertodos                                                                        |                                                                                                    |
| Resumen del perfil                         |                                                                                                    | Comience a ahorrar hoy!<br>Explore los acuerdos para su empresa, exclusivos de<br>la comunidad de Coupa. |                                                                                                    |
|                                            | 1                                                                                                    | 124                                                                                                    | Combinar cuentas                                                                                                    |
| O<br>Entidad jurídica<br>Agregar           | 1<br>Usuario registrado<br>Ver                                                                         | 1<br>Cliente conectado                                                                                   | Si su empresa tiene más de una cuenta CSP,<br>trataremos de mostraria abajo. Considere combinarias<br>para reducir la posibilidad de confusión entre clientes<br>existentes y potenciales. |
| 🚫 Información bancaria 🚫 Diversidad        | Accelerate Solutica de soborn                                                                          | ¿No ve la cuenta que desea combinar? Haga clic<br>aquí.                                                  |                                                                                                    |
| Manufacturas Torreon SA De CV   0000123916 |                                                                                                    |                                                                                                    | Clientes más recientes                                                                                                    |
| estable<br>Mercaderías po                  | Sitio web 🜐<br>Sector 🗶<br>Acerca de 🐐<br>Fecha de 🍜<br>ecimiento<br>Divisas S<br>fil público 🌐 Perfil |                                                                                                    | Cooper Standard                                                                                                    |

| Órdenes       | Revisar sus Órdenes de Compra y enviar facturas y notas de crédito. |
|---------------|---------------------------------------------------------------------|
| Facturas      | Revisar estatus de sus facturas y notas de crédito.                 |
| Configuración | Administrar su cuenta de Coupa.                                     |

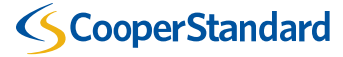

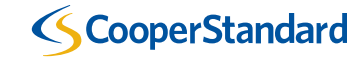

El proveedor debe agregar su "Entidad Jurídica" previo a enviar facturas o notas de crédito.

- 1. Seleccionar la opción "Configuración".
- 2. Seleccionar "Configuración de la entidad jurídica".
- 3. Seleccionar "Agregar entidad jurídica".

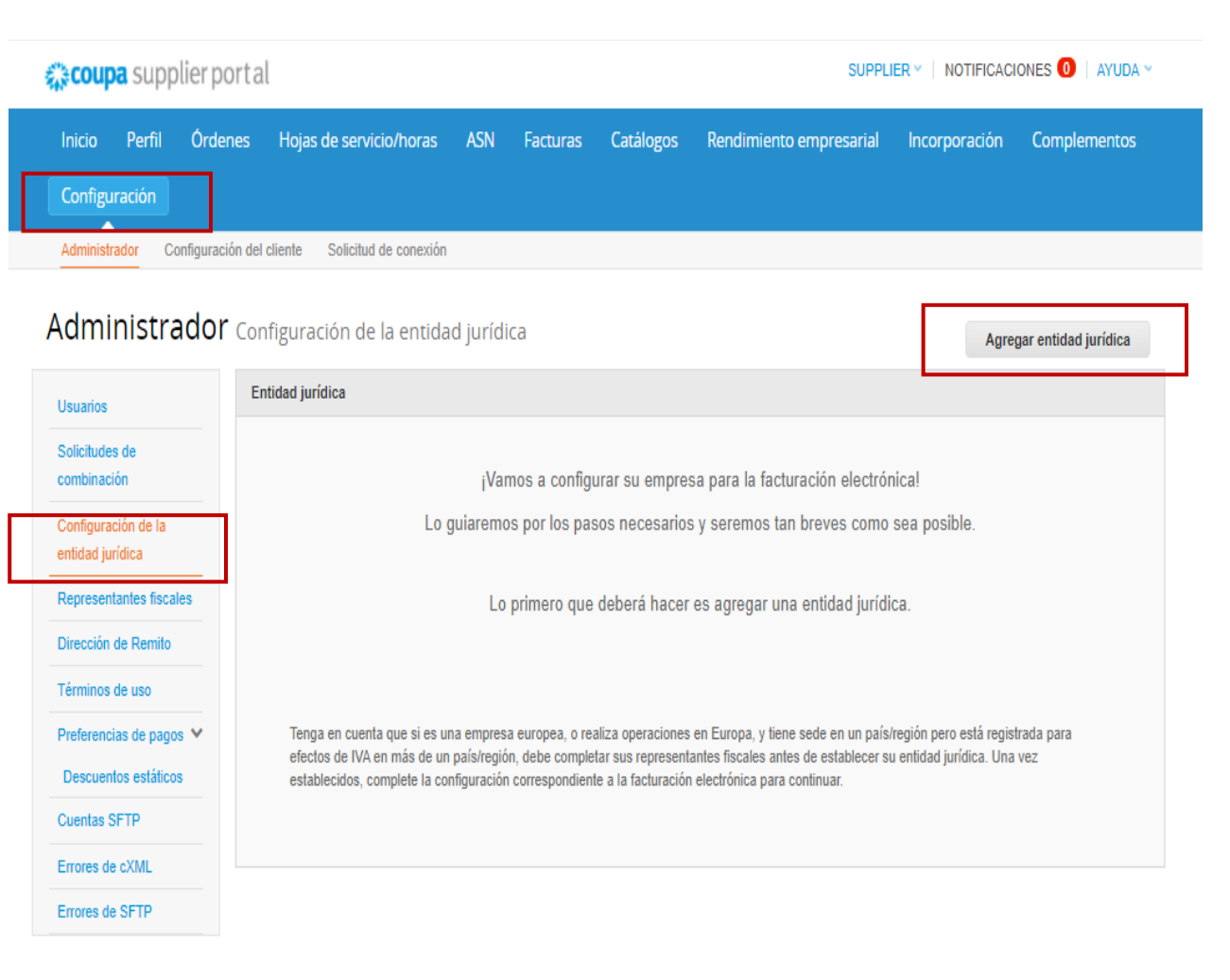

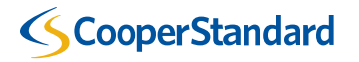

- 4. Teclear la razón social en "Nombre de la entidad jurídica". (Razón social)
- 5. Seleccionar el país en "País/Región".
- 6. Click en "Continuar"

¿Dónde se encuentra su negocio?

La configuración de sus detalles comerciales en Coupa lo ayudará a satisfacer los requisitos de facturación y pago de sus clientes. Para obtener mejores resultados con los clientes actuales y futuros, complete la mayor cantidad de información posible.

### **IMPORTANTE:**

De este paso en adelante, los campos obligatorios se marcarán con un \*, favor de verificar que los complete.

| * Nombre de la entidad | Manfacturas Torreon DE SA CV | Este es el nombre   |
|------------------------|------------------------------|---------------------|
| Jundica                |                              |                     |
| País/Región            | México                       | negocio registrado  |
|                        |                              | gobierno local y el |
|                        |                              | 12                  |

Este es el nombre oficial de su negocio registrado ante el gobierno local y el país/la región en el que se encuentra.

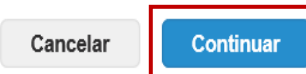

X

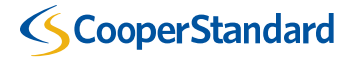

- 7. Seleccionar su "Regimen fiscal"
- 8. Seleccionar "Guardar y Continuar"

| Información miscelánea                                                                                                    |                                                                                                    |                         | ×                                                                           |  |
|----------------------------------------------------------------------------------------------------|----------------------------------------------------------------------------------------------------|-------------------------|-----------------------------------------------------------------------------|--|
|                                                                                                    | 1 2                                                                                                    |                         |                                                                             |  |
| Siempre envíe su primer CFDI me<br>a través de la opción de SFTP.                                                                                                    | diante el portal de proveedores de Coupa, in                                                                                                    | cluso si inte           | nta enviar todos los CFDI subsiguientes                                     |  |
| La configuración de sus deta<br>facturación y pago de sus cl<br>complete la mayor cantidad                                                                                                    | alles comerciales en Coupa lo ayu<br>ientes. Para obtener mejores resul<br>de información posible.                                                                                                    | dará a sat<br>tados cor | isfacer los requisitos de<br>los clientes actuales y futuros,               |  |
| * Nombre de la entidad<br>jurídica<br>País/Región<br>* Récimen fiscal                                                                                                    | Manfacturas Torreon DE SA CV<br>México                                                                                                    | ~                       | Para realizar negocios en<br>algunos países/regiones, se                    |  |
| 601 - General de Ley<br>603 - Personas Mora<br>605 - Sueldos y Sala<br>606 - Arrendamiento<br>608 - Demás ingreso<br>609 - Consolidación<br>610 - Residentes en o                                                                                                    | Personas Morales<br>es con Fines no Lucrativos<br>ios e Ingresos Asimilados a Salarios<br>i<br>Extranjero sin Establecimiento Permanente en México                                                                                                    |                         | información específica sobre su<br>empresa.<br>Cancelar Guardar y continuar |  |
| 611 - Ingresos por Di<br>612 - Personas Física<br>614 - Ingresos por int<br>616 - Sin obligacione<br>620 - Sociedades Co<br>621 - Incorporación F<br>622 - Actividades Agr<br>623 - Opcional para C<br>624 - Coordinados<br>628 - Hidrocarburos<br>607 - Régimen de En<br>629 - De los Regimen de En<br>629 - De los Regimen de So<br>615 - Régimen de los | idendos (socios y accionistas)<br>s con Actividades Empresariales y Profesionales<br>areses<br>fiscales<br>perativas de Producción que optan por diferir sus ingres<br>iscal<br>icolas, Ganaderas, Silvícolas y Pesqueras<br>rupos de Sociedadas<br>ajenación o Adquisición de Bienes<br>es Fiscales Preferentes y de las Empresas Multinacional<br>acciones en bolsa de valores<br>ingresos por obtención de premios | es                      |                                                                             |  |

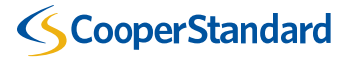

- 9. Complete la sección "Requerido para Facturación" tecleando su domicilio fiscal.
- Por favor seleccione ambas opciones (casillas) "Utilizar esta dirección para Dirección de Remito" y "Utilizar esta dirección para Enviar desde".
- Su domicilio fiscal se conservará guardado en el Sistema ERP de Cooper Standard.

| * Línea de dirección 1 |                                                     |                                      |
|------------------------|-----------------------------------------------------|--------------------------------------|
| Línea de dirección 2   |                                                     | REQUERIDO PARA<br>FACTURACIÓN        |
| * Ciudad               |                                                     | Ingraça la dirección registrada      |
| Estado                 | Seleccione una opción                               | de su entidad jurídica. Esta es      |
| * Código postal        |                                                     | la misma ubicación donde             |
| País/Región            | México                                              | recibe documentos del<br>gobierno. ᡝ |
|                        | ✔ Utilizar esta dirección para Dirección de Remito. |                                      |
|                        | ✔ Utilizar esta dirección para Enviar desde         |                                      |

¿Desde que dirección es el origen de la factura?

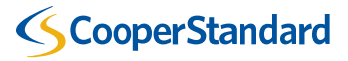

10. Completar la sección "Id de Impuesto" Seleccionar el país de establecimiento.

Teclear su RFC (Registro Federal de Causantes).

| ¿Cuál es su ld de impuesto | ?? 🕧                                            |                    |
|----------------------------|-------------------------------------------------|--------------------|
| País/Región                | México 🗸                                        | ×                  |
| * ID de IVA                |                                                 |                    |
|                            | Deseo utilizar esto como un número de identific | ación fiscal local |

Agregar Id. de impuesto adicional

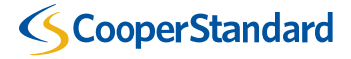

• Tipo de pago Cuenta bancaria 🐱

11. Teclear su informacion bancaria asegurándose que no hay ningún error.

| gurándose que no hay ningún error.                     |                       | ¿Cuáles son los detalles de su cuenta bancaria? 🕖      |
|--------------------------------------------------------|-----------------------|--------------------------------------------------------|
| c                                                      |                       | Pals/región de la cuenta México 🛩                      |
| Cuénteles a sus clientes sobre su organización         |                       | Divisa de la cuenta MXN ~                              |
|                                                        |                       | Nombre del beneficiario: Manufacturas Torreon SA De CV |
| Tino de pago Dirección                                 | Últimos doce dígitos  | Nombre del banco:                                      |
| Cuenta barcella<br>¿Cuál es su Dire Tarter virtual >?? | de la cuenta CLABE    |                                                        |
| Línea de dirección 1 PASEO DE LA REFORMA 2620 PISO 11  |                       | Codigo de banco:                                       |
| Línea de dirección 2 COLLOMAS ALTAS                    | Primeros seis díaitos | Código de SWIFT/BIC:                                   |
| Ciudad Distrito Federal<br>Estado CMX                  |                       | Tipo de cuenta bancarla: Business 🖌                    |
| Código postal 11950                                    | de la cuenta CLABE    | Supporting documente Choose Files No file chosen       |
| País/Región México 👻                                   |                       | ¿Cuál es la dirección de su sucursal bancaria?         |
| Cancelar Guardar y continuar                           |                       | Linea de dirección 1:                                  |
|                                                        |                       | Linea de dirección 2:                                  |
|                                                        |                       | Cludad:                                                |
|                                                        |                       | Estado: Seleccione una opción *                        |
|                                                        |                       | Código postal:                                         |
|                                                        |                       | ¿Cuál es su Dirección de Remito?                       |
|                                                        |                       | Linea de dirección 1 PASEO DE LA REFORMA 2620 PISO 11  |
|                                                        |                       | Linea de dirección 2 COL LOMAS ALTAS                   |
|                                                        |                       | Cludad Distrito Federal<br>Estado CMX                  |
|                                                        |                       | Código poetal 11950                                    |
|                                                        |                       | Pals/Region México                                     |
|                                                        |                       | 4                                                      |

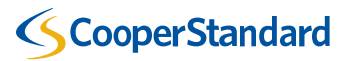

Guardar y continuar

Cancelar

.

| * Tipo de pago Dirección                     | v                                | * |
|----------------------------------------------|----------------------------------|---|
| Cuál es su Dirección<br>Cuál es su Dirección | aria                             |   |
| Línea de dirección 1                         | PASEO DE LA REFORMA 2620 PISO 11 |   |
| Línea de dirección 2                         | COL LOMAS ALTAS                  |   |
| Ciudad                                       | Distrito Federal                 |   |
| Estado                                       | CMX                              |   |
| Código postal                                | 11950                            |   |
| País/Penión                                  | México                           |   |

En esta sección, se tiene la opción de subir documentación de soporte como la carátula de estado de cuenta bancaria. Esto no es obligatorio.

| • Tipo de pago Cuenta bar                                                                                                    | icaria ¥                                                                                                    |   | • |
|----------------------------------------------------------------------------------------------------|----------------------------------------------------------------------------------------------------|---|---|
| Cuáles son los detalles                                                                                                    | de su cuenta bancaria? 🕖                                                                                                    |   |   |
| Pals/región de la cuenta<br>bancaria:                                                                                                    | México                                                                                                    | v | ] |
| Divisa de la cuenta<br>bancarla:                                                                                                    | MXN                                                                                                    | v |   |
| Nombre dei beneficiario:                                                                                                    | Manufacturas Torreon SA De CV                                                                                                    |   | ] |
| Nombre del banco:                                                                                                    |                                                                                                    |   |   |
| Número de cuenta:                                                                                                    |                                                                                                    |   | 0 |
| Confirmar número de<br>cuenta:                                                                                                    |                                                                                                    |   |   |
| Código de banco:                                                                                                    |                                                                                                    |   | 0 |
| Código de SWIFT/BIC:                                                                                                    |                                                                                                    |   | 0 |
| Tipo de cuenta bancarla:                                                                                                    | Business                                                                                                    | U |   |
|                                                                                                    |                                                                                                    |   |   |
| Cuál es la dirección de s<br>Linea de dirección 1:                                                                                                    | su sucursal bancaria?                                                                                                    |   | ] |
| Cuál es la dirección de :<br>Linea de dirección 1:<br>Linea de dirección 2:                                                                                                    | su sucursal bancaria?                                                                                                    |   |   |
| Cuál es la dirección de s<br>Linea de dirección 1:<br>Linea de dirección 2:<br>Cludad:                                                                                                    | su sucursal bancaria?                                                                                                    |   |   |
| Cuál es la dirección de s<br>Linea de dirección 1:<br>Linea de dirección 2:<br>Cludad:<br>Estado:                                                                                                    | su sucursal bancaria?                                                                                                    |   |   |
| Cuál es la dirección de s<br>Linea de dirección 1:<br>Linea de dirección 2:<br>Ciudad:<br>Estado:<br>Código postai:                                                                                                    | su sucursal bancaria?                                                                                                    | * |   |
| Cuál es la dirección de s<br>Linea de dirección 1:<br>Linea de dirección 2:<br>Cludad:<br>Estado:<br>Codigo postai:<br>Cuál es su Dirección de                                                                                                   | su sucursal bancaria?                                                                                                    | * |   |
| Cuál es la dirección de s<br>Linea de dirección 1:<br>Linea de dirección 2:<br>Ciudad:<br>Estado:<br>Codigo postal:<br>Cuál es su Dirección de<br>Linea de dirección de                                                                          | su sucursal bancaria? Seleccione una opción Remito? PASEO DE LA REFORMA 2820 PISO 11                                                           | * |   |
| Cuál es la dirección de s<br>Linea de dirección 1:<br>Linea de dirección 2:<br>Cludad:<br>Estado:<br>Codigo postal:<br>Cuál es su Dirección de<br>Linea de dirección                                                                             | Su sucursal bancaria?                                                                                                    | * |   |
| Cuál es la dirección de s<br>Linea de dirección 1:<br>Linea de dirección 2:<br>Cludad:<br>Estado:<br>Codigo postai:<br>Cuál es su Dirección de<br>Linea de dirección :<br>Cludad                                                                 | su sucursal bancaria?  Seleccione una opción  Remito?  PASEO DE LA REFORMA 2620 PISO 11  COLLOMAS ALTAS  Distrito Federal  COLY                | * |   |
| Cuál es la dirección de s<br>Linea de dirección 1:<br>Linea de dirección 2:<br>Cludad:<br>Estado:<br>Codigo postat:<br>Cuál es su Dirección de<br>Linea de dirección s<br>Cludar<br>Estado<br>Cuál                                               | Su sucursal bancaria?                                                                                                    | 4 |   |
| Cuál es la dirección de s<br>Linea de dirección 1:<br>Linea de dirección 2:<br>Ciudad:<br>Estado:<br>Codigo posta:<br>Cuál es su Dirección de<br>Linea de dirección s<br>Linea de dirección s<br>Ciudad<br>Estado<br>Codigo posta<br>Pala/Region | su sucursal bancaria?  Seleccione una opción  Remito?  PASEO DE LA REFORMA 2820 PISO 11  COL LOMAS ALTAS  Distrito Federal  CMX  11950  México | * |   |

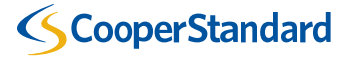

25

### ¿Qué debería dar de alta en CSP?

- 12. Seleccionar "Guardar y continuar"
- 13. Su registro se ha completado.
- 14 Seleccione "Listo"

Codigo de Origen de

factura

Cuénteles a sus clientes sobre su organización

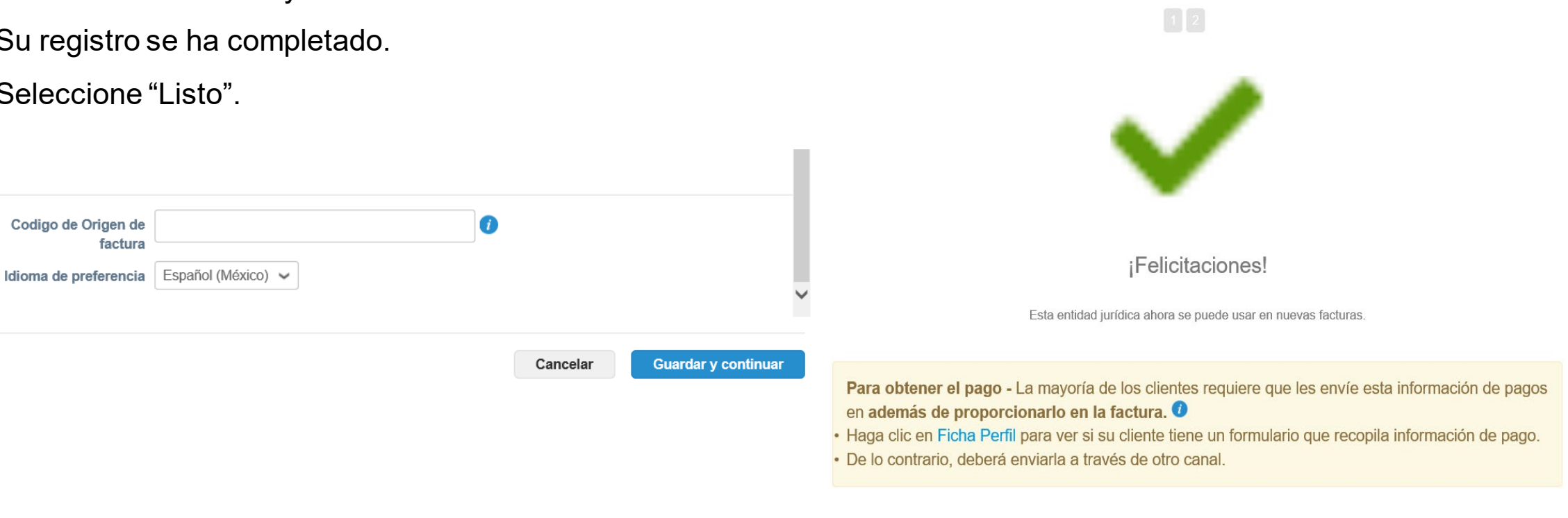

Ir a Órdenes Ir a Facturas Regresar a Admin.

Listo

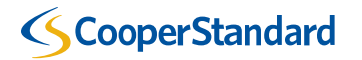

Varios

# 4. Para revisar Órdenes de Compra abiertas en CSP

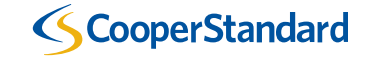

## **Revisar Órdenes de Compra abiertas en CSP**

Usted puede consultar sus órdenes de Compra en Coupa Portal de Proveedores haciendo click en "Órdenes"

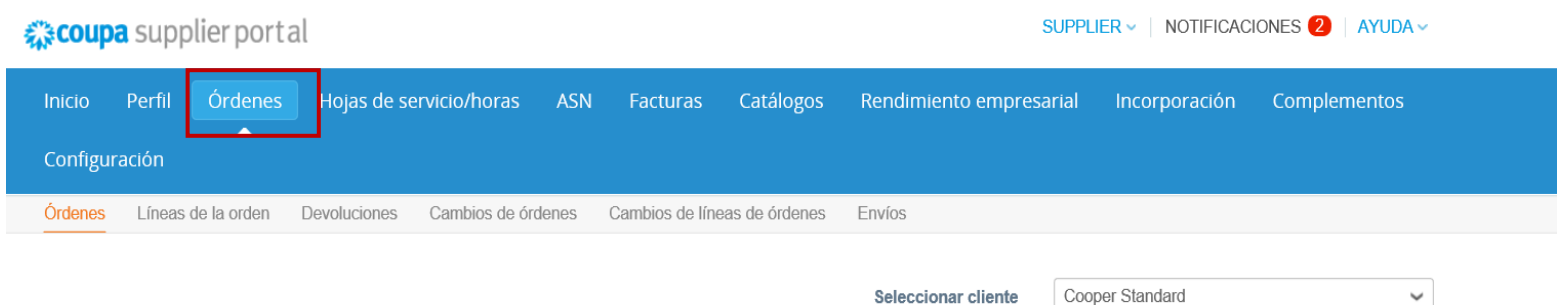

Seleccional chemic

Configurar Entrega de órdenes de compra

### Órdenes de compra

#### Instrucciones del cliente

Refer to our standard Terms and Conditions here: http://cooperstandard.com/sites/default/files/CSA\_PO\_Terms\_and\_Conditions\_Final.pdf

| Exportar a 🦂              |                   |         |               | Ver Todo                                                                                                    | ✓ Buscar                  |                   | ₽          |                       |
|---------------------------|-------------------|---------|---------------|----------------------------------------------------------------------------------------------------|---------------------------|-------------------|------------|-----------------------|
| lúmero de orden de compra | Fecha de la orden | Estado  | Reconocido en | Artículos                                                                                                    | Comentarios sin responder | Total             | Asignado a | Accione               |
| MX92308212                | 22/07/21          | Emitido | Ninguno       | 1 each de SERVICIOS DE<br>SUBCONTRATACIÓN DE<br>PERSONAL<br>1 each de SERVICIOS DE<br>SUBCONTRATACIÓN DE<br>PERSONAL | No                        | 663,266.98<br>MXN |            | 9 <b>9</b> 9 <b>9</b> |

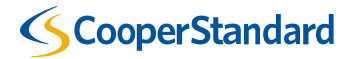

# 5. Para enviar Facturas y Notas de Crédito.

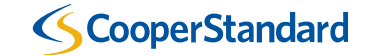

### Facturas

- 1. Seleccionar la opción "Órdenes"
- 2. Seleccionar "Crear Facturas" (es decir, click en la pila de monedas amarillas a su derecha.)

| <b>∷≑coup</b> a     | a supplier port         | al           |                |       |                 |                | :                   | SUPPLI | ER Y   NOTIFICACI                   | ones 1   Ayuda ~  |
|---------------------|-------------------------|--------------|----------------|-------|-----------------|----------------|---------------------|--------|-------------------------------------|-------------------|
| Inicio<br>Configura | Perfil Órdenes<br>ación | Hojas de s   | ervicio/horas  | ASN   | Facturas        | Catálogos      | Rendimiento empres  | arial  | Incorporación                       | Complementos      |
| Órdenes             | Líneas de la orden      | Devoluciones | Cambios de óro | lenes | Cambios de líne | eas de órdenes | Envíos              |        |                                     |                   |
|                     |                         |              |                |       |                 |                | Seleccionar cliente | Coop   | er Standard<br>onfigurar Entrega de | órdenes de compra |

### Órdenes de compra

#### Instrucciones del cliente

Refer to our standard Terms and Conditions here: http://cooperstandard.com/sites/default/files/CSA\_PO\_Terms\_and\_Conditions\_Final.pdf

|                           | Haga clic en      | Se Acc  | ción para fac | turar desde una orden                                                                                                | de compra                 |                   |            |              |
|---------------------------|-------------------|---------|---------------|----------------------------------------------------------------------------------------------------|---------------------------|-------------------|------------|--------------|
| Exportar a 👻              |                   |         |               | Ver Todo                                                                                                    | ✓ Buscar                  |                   | <u>_</u>   |              |
| Número de orden de compra | Fecha de la orden | Estado  | Reconocido en | Artículos                                                                                                    | Comentarios sin responder | Total             | Asignado a | Acciones     |
| MX92308212                | 22/07/21          | Emitido | Ninguno       | 1 each de SERVICIOS DE<br>SUBCONTRATACIÓN DE<br>PERSONAL<br>1 each de SERVICIOS DE<br>SUBCONTRATACIÓN DE<br>PERSONAL | No                        | 663,266.98<br>MXN |            | ()))<br>())) |

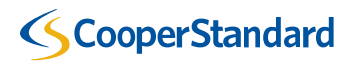

Facturas

3. Revisar y dar click en "Acepto" los términos y condiciones en Coupa Portal de Proveedores.

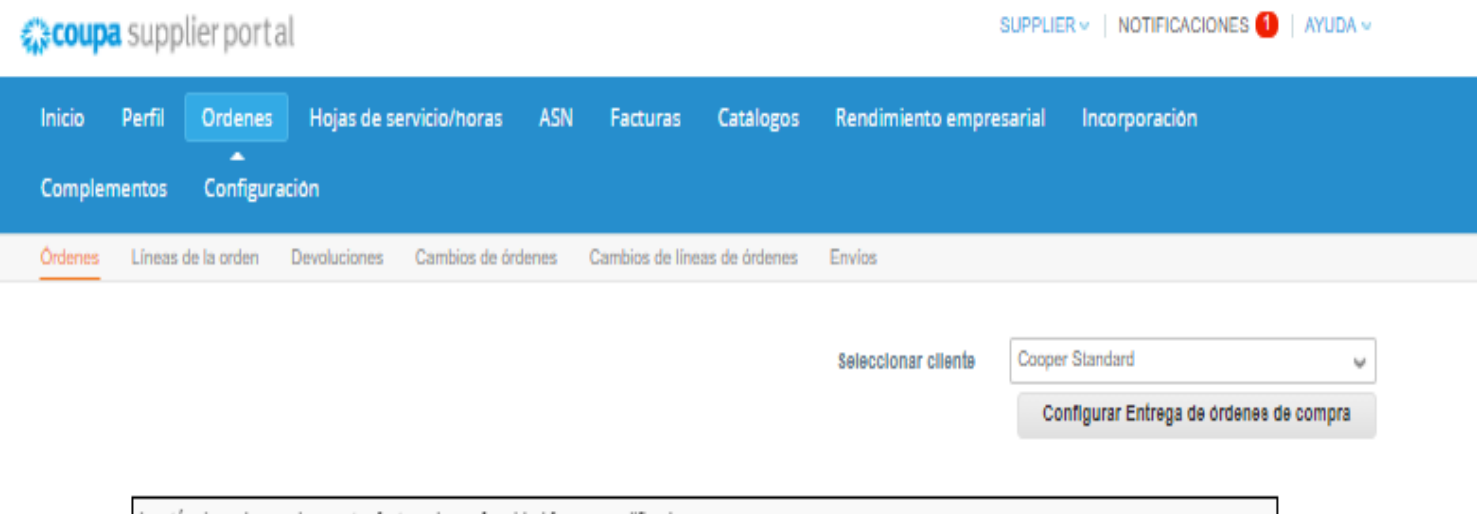

Los términos de uso de nuestra factura de conformidad fueron modificados. Confirme que leyó y acepto los términos actuales Términos de uso. Si no está de acuerdo, no podrá enviar facturas a los clientes de cumplimiento de Coupa.

Acepto

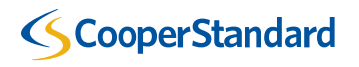

Facturas

- Paso 1 Descargar XML de un proveedor autorizado de CFDI
- Paso 2- Seleccionar archivo XML "Choose File"

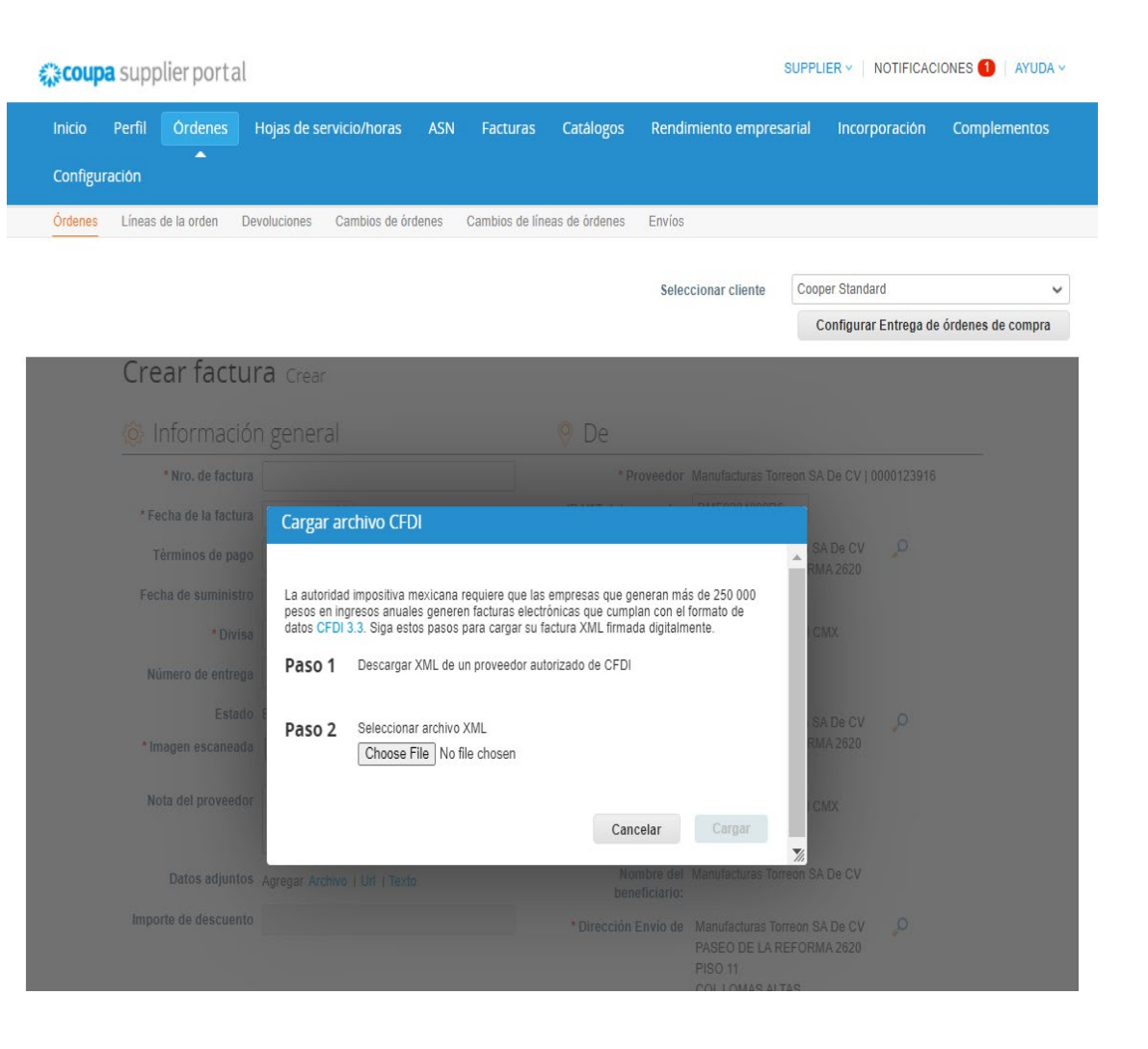

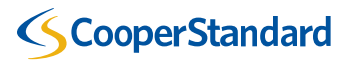

Facturas

• Dar click en cargar

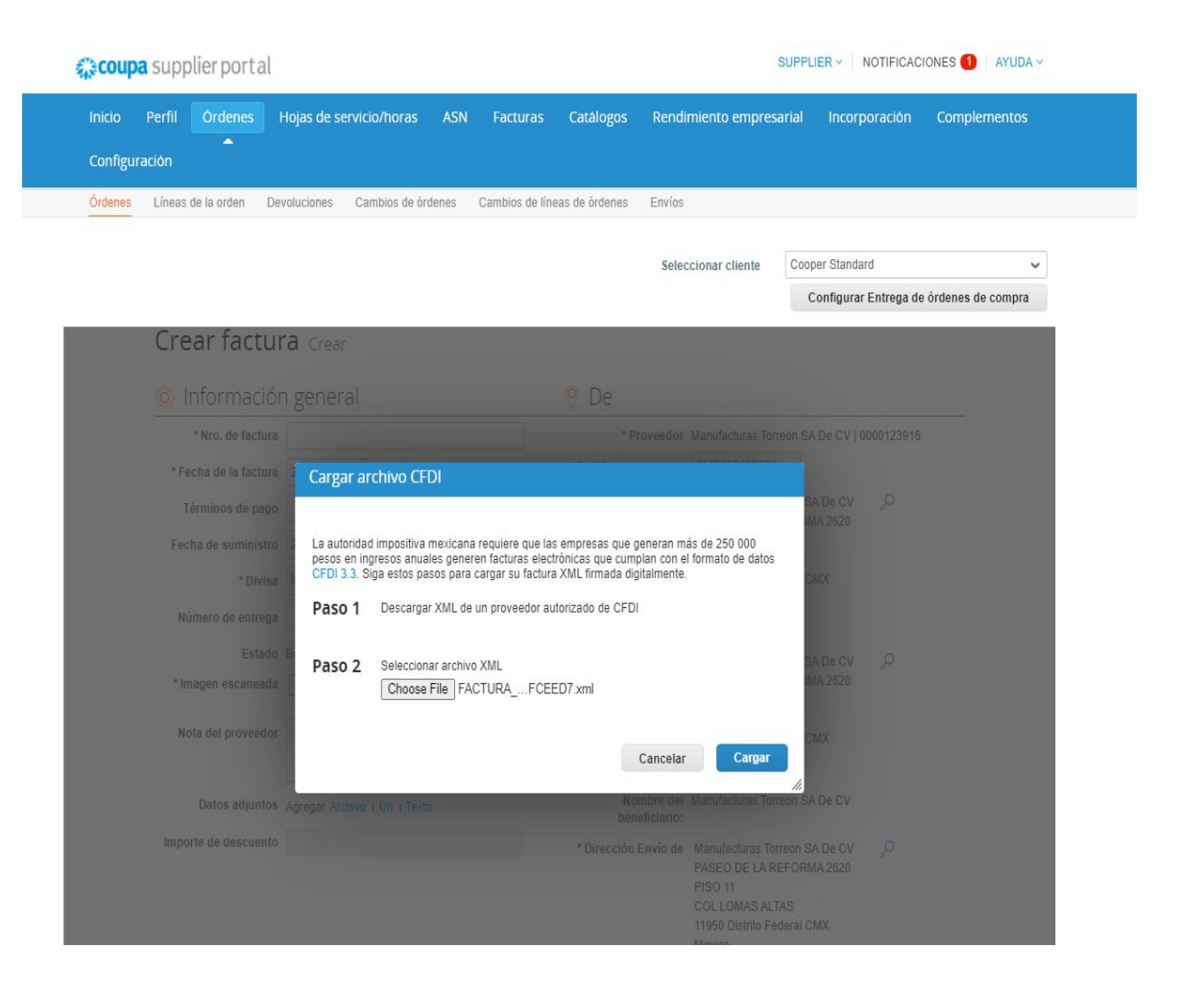

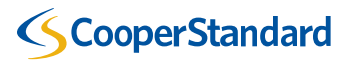

Facturas

- La validación del XML ante el SAT está ocurriendo, una vez terminado lo llevará a la siguiente pantalla, de lo contrario, marcará los errores correspondientes.
- Si tiene dudas sobre esta sección, puede acceder a las preguntas comunes (FAQs) <u>https://www.cooperstandard.co</u> <u>m/coupa-supplier-resources</u>

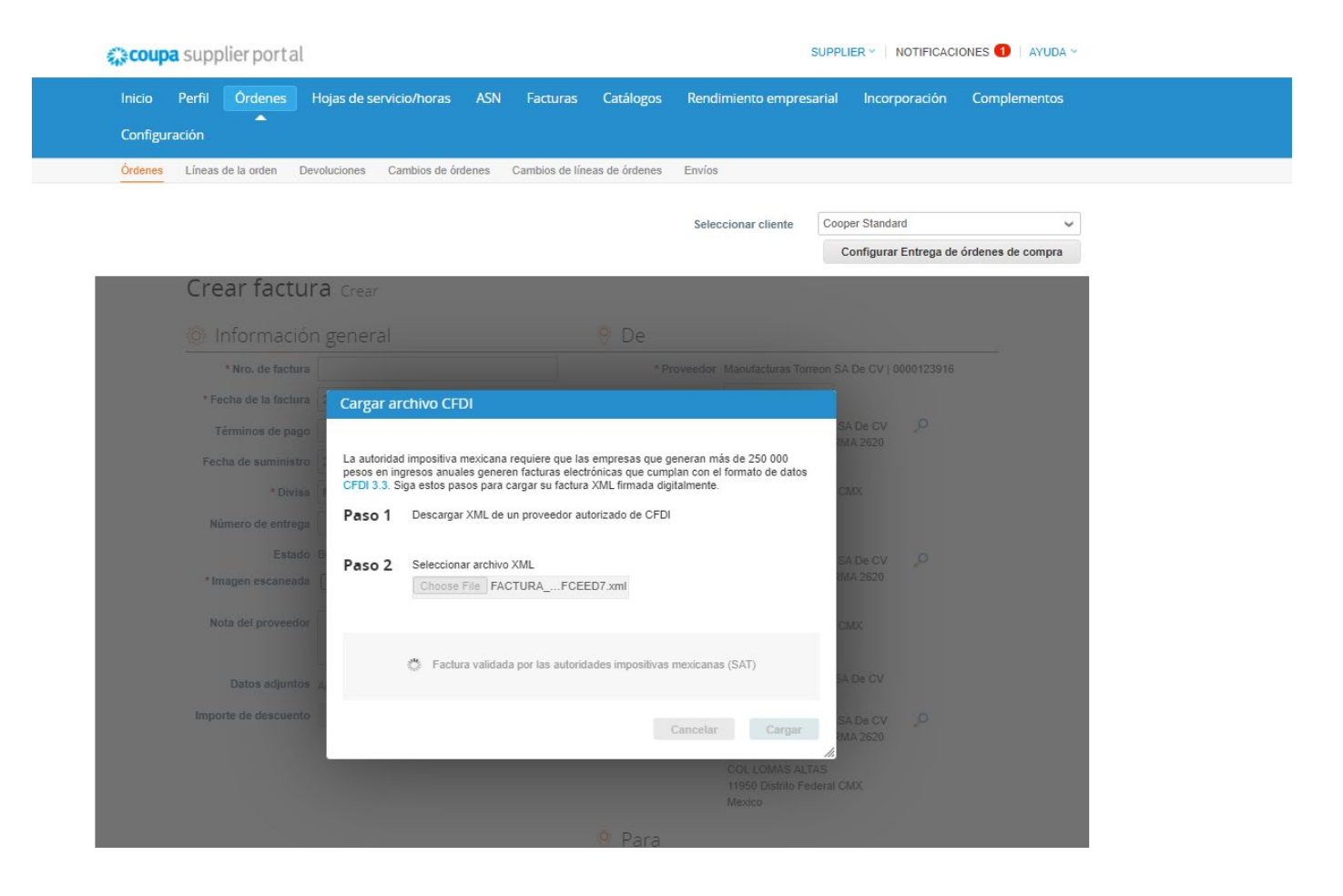

Facturas

 En el campo de "Imagen escaneada" se debe adjuntar el PDF de la factura.

|                     | . 05455110-2A94-4616-                | AUJ7-SOFTUER                          |                                                |
|---------------------|--------------------------------------|---------------------------------------|------------------------------------------------|
| Informaciór         | n general                            | 💡 Dirección d                         | de Facturación y de Envío                      |
| Factura #           | 6545311D-2A94-4B1B-A057-38F10EFCEED7 | Proveedor                             | Manufacturas Angostura SA De CV 4   0000123916 |
| Fecha de la factura | 07/04/21                             | Formularlo de la                      | MANUFACTURAS ANGOSTURA SA                      |
| Términos de pago    | Ninguno                              | factura                               | DE CV 3                                        |
| Eacha da antraga    | 0704/01                              |                                       | Reforma 550<br>11000 Chapultanec CMX           |
| recita de entrega   | 0704(2)                              |                                       | Mexico                                         |
| Divisa              | MXN                                  |                                       |                                                |
| Número de entrega   | Ninguno                              | Régimen tributario                    | 601                                            |
| Estado              | Aprobación pendiente                 | Dirección de Remito                   | MANUFACTURAS ANGOSTURA SA                      |
| Têrmino de envio    | Ninguno                              |                                       | DE CV 3<br>Referma 550                         |
| Factura legal       | descargar                            |                                       | 11000 Chapultepec CMX                          |
| Documento de        | EACTHEA 65453110-2404-4818-4057      |                                       | Mexico                                         |
| autorización        | 38F10EFCEED7.xml                     |                                       |                                                |
| imagen escaneada    | Mexico Invoice - Image Scan.JPG      | Enviar de                             | MANUFACTURAS ANGOSTURA SA<br>DE CV 3           |
| lotas dal proveador | Nilmati una                          |                                       | Reforma 550                                    |
| entae del proveedor | ranguro.                             |                                       | 11000 Chapultepec CMX                          |
| Datos adjuntos      | Ninguno                              |                                       | Mexico                                         |
| porte de descuento  | Ninguno                              | ID VAT del proveedor                  | MAN160414HU9                                   |
|                     |                                      | Cliente                               | Cooper Standard                                |
|                     |                                      | Dirección de                          | COOPER-STANDARD                                |
|                     |                                      | Facturación                           | AUTOMOTIVE FLUID SYSTEMS DE                    |
|                     |                                      |                                       | MEXICO S DE RL DE CV                           |
|                     |                                      |                                       | Praxedis de la Peña 268                        |
|                     |                                      |                                       | Ciudad Industrial Torreon                      |
|                     |                                      |                                       | 27019 Torreon Coahuila                         |
|                     |                                      |                                       | Mexico                                         |
|                     |                                      | ID VAT del comprador                  | CAF031127P15                                   |
|                     |                                      | Número de la<br>declaración de aduana | Ninguno                                        |
|                     |                                      | Serle                                 | N                                              |
|                     |                                      | Número de folio                       | 884                                            |
|                     |                                      | Uso de la factura                     | Gastos generales                               |
|                     |                                      | Forma de pago                         | A definirse                                    |
|                     |                                      | Tipo de recibo                        | Ingreso                                        |
|                     |                                      | Método de pago                        | Pago en cuotas o pago diferido                 |
|                     |                                      | Lugar de emisión                      | 85340                                          |
|                     |                                      |                                       |                                                |

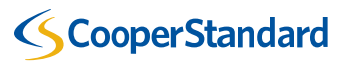

Facturas

• En la opción de "lupa" debe buscar y seleccionar la orden de compra.

|                                                                                                    |                                                                          | Cliente                                                                 | Cooper Standard                                                                                   |
|----------------------------------------------------------------------------------------------------|--------------------------------------------------------------------------|-------------------------------------------------------------------------|---------------------------------------------------------------------------------------------------|
|                                                                                                    |                                                                          | * Dirección de<br>Facturación                                           | COOPER-STANDARD AUTOMOTIVE<br>FLUID SYSTEMS DE MEXICO S DE<br>RL DE CV<br>Pravadis de la Peña 268 |
|                                                                                                    |                                                                          | ID de IVA                                                               | Ciudad Industrial Torreon<br>27019 Torreon Coahuila<br>Mexico<br>CAF031127P15                     |
|                                                                                                    |                                                                          | ID VAT del comprador                                                    | CAF031127P15 🗸                                                                                    |
|                                                                                                    |                                                                          | Dirección de envío                                                      | No se seleccionaron direcciones. 🔎                                                                |
| ino Descripción                                                                                                    | Cant. Unidades d                                                         | le medida Precio                                                        |                                                                                                   |
| Tipo Descripción<br>Cantidad V SERVICIOS DE S                                                                                                    | Cant. Unidades d<br>SUB( 1.000 E48                                       | Vertex Precio                                                           | 444,917.31                                                                                        |
| Tipo Descripción<br>Cantidad V SERVICIOS DE S<br>Línea de orden de compra<br>Vinguno O Borrar                                                                                                    | Cant. Unidades d<br>SUB( 1.000 E48<br>Contrato                           | le medida Precio<br>444,91<br>Número de parte del p                     | 7.31 444,917.31                                                                                   |
| ipo Descripción<br>Cantidad  Cantidad  Cantidad | Cant. Unidades d<br>SUB( 1.000 E48<br>Contrato                           | le medida Precio<br>444,91<br>Número de parte del p                     | 7.31 444,917.31                                                                                   |
| Tipo Descripción<br>Cantidad V SERVICIOS DE S<br>Línea de orden de compra<br>Ninguno O Borrar<br>Impuestos<br>VAT Tipo VAT Tasa                                                                                                    | Cant. Unidades d<br>SUBI 1.000 E48                                       | le medida Precio<br>444,91<br>Número de parte del p                     | 7.31 444,917.31                                                                                   |
| Tipo     Descripción       Cantidad     SERVICIOS DE S       Línea de orden de compra       Wingunb     Borrar       mpuestos       VAT Tipo     VAT Tasa       IVA     16.0% 🗸                                                                                                    | Cant. Unidades d<br>SUBI 1.000 E48<br>Contrato<br>VAT Monto<br>71,186.77 | le medida Precio<br>444,91 Número de parte del p Referencia de impuesto | 7.31 444,917.31<br>roveedor                                                                       |
| Tipo     Descripción       Cantidad     SERVICIOS DE S       Línea de orden de compra       Vingunb     Borrar       mpuestos       VAT Tipo     VAT Tasa       IVA     16.0% v       mpuestos de retenciones (CFDI)                                                                                                    | Cant. Unidades d<br>SUBI 1.000 E48<br>Contrato<br>VAT Monto<br>71,186.77 | le medida Precio<br>444,91 Número de parte del p Referencia de impuesto | 7.31 444,917.31                                                                                   |

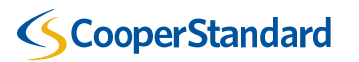

Facturas

 Cada línea de la factura debe tener su referencia de orden de compra, es decir, deberá dar click en la "lupa" para buscar y seleccionar la orden de compra correcta.

| Tipo                                                                                                    | Descripción                                                                                                    | Cant                      | Unidades de medio                                          | ia Precio                                                        |                                       |                   |                   |   |
|----------------------------------------------------------------------------------------------------|----------------------------------------------------------------------------------------------------|---------------------------|------------------------------------------------------------|------------------------------------------------------------------|---------------------------------------|-------------------|-------------------|---|
| Cantidad 🥪                                                                                                    | SERVICIOS DE SUBO                                                                                                    | 1.000                     | E48 🖌                                                      |                                                                  | 444,91                                | 7.31              | 444,917.31        |   |
| Linea de orden                                                                                                    | de compra C                                                                                                    | ontrato                   | NO                                                         | mero de pa                                                       | irte del pro                          | oveedor           |                   |   |
| Ninguno 💭 50                                                                                                    | mar                                                                                                    | ~                         | 72                                                         |                                                                  |                                       | 2                 |                   |   |
| Impuestos                                                                                                    |                                                                                                    |                           |                                                            |                                                                  |                                       |                   |                   |   |
| VAT Tipo                                                                                                    | VAT Tasa                                                                                                    | VAT Mot                   | nto Refi<br>Imp                                            | erencia de<br>uesto                                              |                                       |                   |                   |   |
| IVA 🤟                                                                                                    | 16.0% 🖌                                                                                                    | 71,186.                   | .77                                                        |                                                                  |                                       | 0                 |                   |   |
| impuestos de r                                                                                                    | etenciones (CFDI)                                                                                                    |                           |                                                            |                                                                  |                                       |                   |                   |   |
|                                                                                                    |                                                                                                    |                           |                                                            |                                                                  |                                       |                   |                   |   |
| Tipo Ba<br>002 444                                                                                                    | se Ta<br>4,917.31 6.0<br>Descripción                                                                                                    | sa del proveedor          | Unidades de medic                                          | Factor<br>Tasa                                                   | Imp<br>26,6                           | oorte del proveed | 218 349 67        | 3 |
| Tipo Ba<br>002 444                                                                                                    | ee Tal<br>4,917.31 6.0<br>Descripción<br>SERVICIOS DE SUBC                                                                               | Cant.                     | Unidades de medio                                          | Factor<br>Tasa                                                   | Imp<br>26,6<br>218,34                 | 9.67              | 218,349.67        |   |
| Tipo Ba<br>002 444<br>Fipo<br>Cantidad v                                                                                | se Tai<br>4,917.31 6.0<br>Descripción<br>SERVICIOS DE SUBO<br>de compra C                                                                | Cant.<br>1.000<br>ontrato | Unidades de medic<br>E48 V                                 | Factor<br>Tasa<br>Ja Precio<br>mero de pa                        | Imp<br>26,6<br>218,34                 | 9.67<br>oveedor   | 218,349.67        |   |
| Tipo Ba<br>002 444<br>Fipo<br>Cantidad v<br>Linea de orona                                                              | se Ta<br>4,917.31 6.0<br>Descripción<br>SERVICIOS DE SUBC<br>de compra C<br>irrar                                                        | Cant.                     | Unidades de medic<br>E48 v                                 | Factor<br>Tasa<br>Ia Precio                                      | Imp<br>26,6<br>218,34<br>arte del pro | 995.04            | 218,349.67        |   |
| Tipo Bs<br>002 444<br>Fipo<br>Cantidad v<br>Lines de orden<br>Ninguno D Bo                                              | ee Ta<br>4,917.31 6.0<br>Descripción<br>SERVICIOS DE SUBO<br>de compra C<br>irrar                                                        | Cant.                     | Unidades de medic<br>E48 	v<br>NU                          | Factor<br>Tasa                                                   | Imp<br>26,6<br>218,34<br>arte del pro | 95.04             | 218,349.67        | ) |
| Tipo Ba<br>002 444<br>Tipo<br>Cantidad v<br>Lines de orden<br>Ninguno 0 30<br>Impuestos                                 | se Tai<br>4,917.31 6.0<br>Descripcion<br>SERVICIOS DE SUBO<br>de compra<br>rrar                                                          | Cant.                     | Unidades de medic<br>E48 	v<br>Nu<br>nto Ref               | Factor<br>Tasa<br>la Precio<br>mero de pa<br>erencia de<br>uesto | Imp<br>26,6<br>218,34<br>urte del pro | 9.67              | 218,349.67        |   |
| Tipo Ba<br>002 444<br>Tipo<br>Cantidad v<br>Linea de oroen<br>Ninguna D Bo<br>Impuestos<br>VAT Tipo                     | ee Tai<br>4,917.31 6.0<br>Descripcion<br>SERVICIOS DE SUBO<br>de compra<br>rrar C<br>VAT Tasa<br>16.0% ¥                                 | Cant.                     | Unidades de medic<br>E48 	v<br>Nu<br>nto Ref<br>Imp<br>.95 | Factor<br>Tasa<br>la Precio<br>mero de pa<br>erencia de<br>uesto | Imp<br>26,6<br>218,34<br>Inte del pro | 9.67              | 218,349.67        |   |
| Tipo Bs<br>002 444<br>Tipo<br>Cantidad v<br>Lines de orden<br>Ninguno D Bo<br>Impuestos<br>VAT Tipo<br>IVA v            | ee Tai<br>4,917.31 6.0<br>Descripción<br>SERVICIOS DE SUBC<br>de compra C<br>mar C<br>VAT Tasa<br>16.0% 🛩                                | Cant.                     | Unidades de medic<br>E46 	v<br>Nu<br>nto Ref<br>Imp<br>.95 | Factor<br>Tasa<br>la Precio<br>mero de pa<br>erencia de<br>uesto | Imp<br>26,6<br>218,34                 | 9.67              | 218,349.67        |   |
| Tipo Ba<br>002 444<br>Tipo<br>Cantidad v<br>Linea derorden<br>Ninguna D Bo<br>Impuestos<br>VAT Tipo<br>IVA v<br>Tipo Ba | ee Tai<br>4,917.31 6.0<br>Descripción<br>SERVICIOS DE SUBC<br>de compra C<br>mar C<br>VAT Tasa<br>16.0% v<br>etenciones (CFDI)<br>se Tai | Cant.                     | Unidades de medic<br>E48 	v<br>Nu<br>nto Ref<br>Imp<br>.95 | Factor<br>Tasa<br>la Precio<br>mero de pa<br>erencia de<br>uesto | Imp<br>26,6<br>218,34<br>Inte del pro | 9.67<br>oveedor   | 10r<br>218,349.67 |   |

🕒 Agregar linea 🚯 Seleccionar lineas de la orden de compra 🚯 Pick lines from Contract Totales e Impuestoe

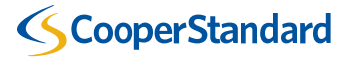

Facturas

- Al dar click a la "lupa" para buscar la orden de compra, verá una pantalla como ésta y deberá seleccionar la orden de compra y línea correcta.
  - Ejemplo: Supongamos que la línea 1 de su factura debe hacer referencia o es correspondientes a la orden de compra que se muestre en pantalla línea 1, entonces deberá seleccionar ésa.

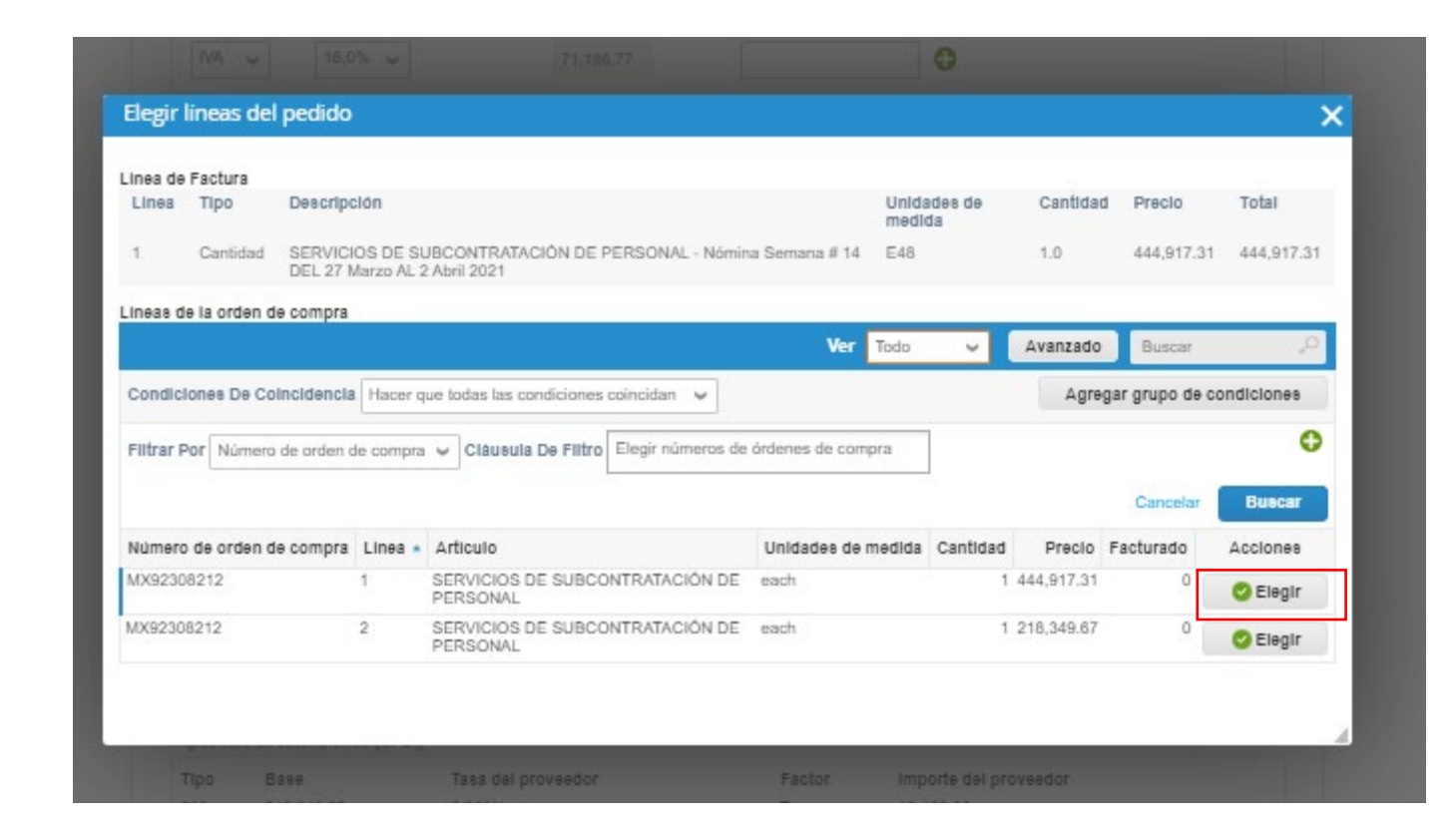

Facturas

 En el recuadro rojo puede observar que se seleccionó una orden de compra y línea de la orden de compra.

| ripo                                                      | Descripción                                                                            | Cant.                        | Unidades de medida | Precio              |                                   | 44404704   |  |
|-----------------------------------------------------------|----------------------------------------------------------------------------------------|------------------------------|--------------------|---------------------|-----------------------------------|------------|--|
| Ħ                                                         | SERVICIOS DE SUBC                                                                      | 1.000                        | E48 🖌              | 444                 | 4,917.31                          | 444,917.31 |  |
| Lines de                                                  | e orden de compra                                                                      | Contrato                     | NU                 | mero de parte       | del proveedor                     |            |  |
| WASSE                                                     | Borrar                                                                                 |                              | 100                |                     |                                   |            |  |
| Factura                                                   | ción                                                                                   |                              |                    |                     |                                   |            |  |
| 140-200                                                   | -+++1020                                                                               |                              |                    |                     |                                   |            |  |
| Impuest                                                   | 08                                                                                     |                              |                    |                     |                                   |            |  |
| VAT 1                                                     | Npo VAT Tasa                                                                           | VAT M                        | onto Ref<br>Imp    | erencia de<br>uesto |                                   |            |  |
| IVA                                                       | ♥ 16.0% ♥                                                                              | 71,18                        | 6.77               |                     | 0                                 |            |  |
|                                                           |                                                                                        |                              |                    |                     |                                   |            |  |
| Impuest                                                   | os de retenciones (CFDI)                                                               |                              |                    |                     |                                   |            |  |
| Tipo<br>002                                               | Base<br>444 917 31                                                                     | Tasa del proveedor<br>6.000% |                    | Factor              | Importe del proveedo<br>26.695.04 | r          |  |
| ΓΙρο                                                      | Descripción                                                                            | Cant.                        | Unidades de medio  | la Precio           |                                   |            |  |
| Cantida                                                   | d 🖌 SERVICIOS DE SU                                                                    | JBC 1.000                    | E48 🛩              | :                   | 218,349.67                        | 218,349.67 |  |
|                                                           |                                                                                        | a setete                     |                    |                     |                                   |            |  |
| lines de                                                  |                                                                                        | Contrato                     | NU                 | mero de barre       | dei broveedor                     |            |  |
| Linea de<br>Ninguno                                       | O Borrar                                                                               | v                            |                    |                     |                                   |            |  |
| Linea de<br>Ninguno                                       | orden de compra<br>O Borrar                                                            | ~                            |                    |                     |                                   |            |  |
| Linea de<br>Ninguno<br>Impuest                            | o orden de compra<br>Denrar                                                            | >                            |                    |                     |                                   |            |  |
| Linea de<br>Ninguno<br>Impuest<br>VAT 1                   | o orden de compra<br>O Borrar<br>tos<br>Tipo VAT Tasa                                  | VAT M                        | onto Ref           | erencia de<br>uesto |                                   |            |  |
| Lines de<br>Ninguno<br>Impuest<br>VAT 1                   | orden de compra<br>D Bornar<br>Npo VAT Tasa<br>VAT Tasa                                | VAT M<br>34,93               | onto Ref<br>Imp    | erencia de<br>uesto | O                                 |            |  |
| Lines de<br>Ninguno<br>Impuest<br>VAT 1<br>IVA            | orden de compra<br>P Bornar<br>Tipo VAT Tasa<br>VIAT Tasa<br>tos de refenciones (CFDI) | VAT M<br>34,93               | onto Ref<br>Imp    | erencia de<br>uesto | 0                                 |            |  |
| Linea de<br>Ninguno<br>Impuest<br>VAT 1<br>IVA<br>Impuest | orden de compra<br>P Bornar<br>Tipo VAT Tasa<br>18.0% •<br>18.0% •<br>CFDI)<br>Base    | VAT M<br>34,93               | onto Ref<br>Imp    | erencia de<br>uesto | C Importe del provession          | r          |  |

Facturas

 Otra opción es buscar por número de orden de compra como se muestra en el recuadro rojo.

| Linea                                    | Тіро                                        | Descripción                                        |                                                         |                                             |                     | Unida  | edes de  | Cantidad                      | I Precio                                      | Total                         |
|------------------------------------------|---------------------------------------------|----------------------------------------------------|---------------------------------------------------------|---------------------------------------------|---------------------|--------|----------|-------------------------------|-----------------------------------------------|-------------------------------|
| 2                                        | Cantidad                                    | SERVICIOS D<br>Administrativa                      | E SUBCONTRATAC<br># 14 DEL 27 Marzo                     | CIÓN DE PERSONAL - Nómin<br>AL 2 Abril 2021 | a                   | E48    | Ja       | 1.0                           | 218,349.67                                    | 218,349.67                    |
| ineas d                                  | e la orden d                                | e compra                                           |                                                         |                                             |                     |        |          |                               |                                               | _                             |
|                                          |                                             |                                                    |                                                         |                                             | Ver                 | Todo   | ~        | Avanzado                      | Buscar                                        | Q.                            |
| Condici<br>Filtrar P                     | lones De Col<br>Por Número                  | de orden de con                                    | npra v Cláusula                                         | ndiciones coincidan 🖌                       |                     |        |          | Agrey                         | gar grupo de co<br>Cancelar                   | Buscar                        |
| Condici<br>Filtrar P<br>Número           | lones De Col<br>Por Número                  | Incidencia Hac<br>de orden de con<br>e compra Line | er que todas las com<br>npra v Clâusula<br>a • Articulo | ndiciones coincidan 🖌                       | Unidades de         | medida | Cantidad | Agre                          | gar grupo de co<br>Cancelar<br>Facturado      | Buscar<br>Acciones            |
| Condici<br>Filtrar P<br>Número<br>MX9230 | lones De Col<br>Por Número<br>o de orden de | de orden de con<br>e compra Line<br>1              | a Articulo<br>SERVICIOS D<br>PERSONAL                   | De Filtro                                   | Unidades de<br>each | medida | Cantidad | Agrej<br>Precio<br>444,917.31 | gar grupo de co<br>Cancelar<br>Facturado<br>0 | Buscar<br>Acciones<br>Selegir |

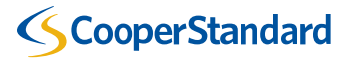

Facturas

 Importante: Si su factura tiene más de 1 línea, asegurarse que cada línea tenga una orden de compra seleccionada.

| 1 | Tipo                                                                                                    | Descripción                                                                                                    | Cant.                                   | Unidades de medi                      | da Precio                 |                                 | 4440470   |
|---|----------------------------------------------------------------------------------------------------|----------------------------------------------------------------------------------------------------|-----------------------------------------|---------------------------------------|---------------------------|---------------------------------|-----------|
|   | Ħ                                                                                                    | SERVICIOS DE SUBC                                                                                                    | 1.000                                   | E48 🖌                                 |                           | 444,917.31                      | 444,917.3 |
|   | Linea de<br>MX92308                                                                                                   | orden de compra<br>3212-1 ,O Borrar                                                                                                    | Contrato                                |                                       | Número de pa              | rte del proveedor               |           |
|   | Facturaci<br>146-280                                                                                                  | lón<br>4440020                                                                                                    |                                         |                                       |                           |                                 |           |
|   | Impuesto                                                                                                    | 18                                                                                                    |                                         |                                       |                           |                                 |           |
|   | VAT TI                                                                                                    | po VAT Tasa                                                                                                    | VAT                                     | T Monto                               | Referencia de<br>mpuesto  |                                 |           |
|   | IVA                                                                                                    | ♥ 16.0% ♥                                                                                                    | 71                                      | ,186.77                               |                           | 0                               |           |
|   | Impuesto                                                                                                    | e de retenciones (CFDI)                                                                                                    |                                         |                                       |                           |                                 |           |
|   | Tipo                                                                                                    | Base<br>444 917 31                                                                                                    | Tasa del proveet                        | dor                                   | Factor                    | Importe del provee              | dor       |
|   |                                                                                                    |                                                                                                    |                                         |                                       |                           |                                 |           |
| 2 | Tipo<br>퍳                                                                                                    | Descripción<br>SERVICIOS DE SUBC                                                                                                    | Cant.                                   | Unidades de medi<br>E48 	v            | da Precio                 | 218,349.67                      | 218,349.6 |
| 2 | Tipo<br>T                                                                                                    | Deecripción<br>SERVICIOS DE SUBC<br>orden de compra                                                                                                    | Cant.<br>1.000<br>Contrato              | Unidades de medi<br>E48 🛩             | da Precio                 | 218,349.67<br>rte del proveedor | 218,349.6 |
| 2 | Tipo<br>Tipo<br>Lines de<br>MX92308                                                                                   | Descripción<br>SERVICIOS DE SUBC<br>orden de compra<br>5212-2 O Borrar                                                                                 | Cant.<br>1.000<br>Contrato              | Unidades de medi<br>E48 v             | da Precio                 | 218,349.67<br>rte del proveedor | 218,349.6 |
| 2 | Tipo<br>Tipo<br>Tipo<br>Tipo<br>Tipo<br>Linea de<br>MX92308<br>Facturaci<br>146-280-                                  | Descripción<br>SERVICIOS DE SUBC<br>orden de compra<br>1212-2 O Bornar<br>lón<br>4440020                                                               | Cant.<br>1.000<br>Contrato              | Unidades de medi                      | da Precio                 | 218,349.67<br>rte del proveedor | 218,349.6 |
| 2 | Tipo<br>Tipo<br>Tipo<br>Tipo<br>Lines de<br>MX92308<br>Facturaci<br>146-280-<br>Impuesto                              | Descripción<br>SERVICIOS DE SUBC<br>orden de compra<br>3212-2 O Bornar<br>lón<br>4440020                                                               | Cant.<br>1.000<br>Contrato              | Unidades de medi                      | da Precio                 | 218,349.67<br>rte del proveedor | 218,349.6 |
| 2 | Tipo<br>Tipo<br>Tipo<br>Times de<br>MX92308<br>Facturaci<br>146-280-<br>Impuesto<br>VAT Ti                            | Descripción<br>SERVICIOS DE SUBC<br>orden de compra<br>1212-2 O Bornar<br>ión<br>4440020<br>ba<br>po VAT Tasa                                          | Cant.<br>1.000<br>Contrato<br>VAT       | Unidades de medi<br>E48 	v            | da Precio<br>Número de pa | 218,349.67<br>rte del proveedor | 218,349.6 |
| 2 | Tipo<br>Tipo<br>Tipo<br>Times de<br>MX92308<br>Facturaci<br>146-280-<br>Impuesto<br>VAT Ti<br>IVA                     | Descripción<br>SERVICIOS DE SUBC<br>orden de compra<br>1212-2 D Bornar<br>ión<br>4440020<br>ba<br>po VAT Tasa                                          | Cant.<br>1.000<br>Contrato<br>VAT<br>34 | Unidades de medi<br>E48 	v<br>I Monto | da Precio<br>Número de pa | 218,349.67<br>rte del proveedor | 218,349.6 |
| 2 | Tipo<br>Tipo<br>Tipo<br>Tipo<br>Linea de<br>MX92308<br>Facturaci<br>146-280-<br>Impuesto<br>VAT TI<br>IVA<br>Impuesto | Descripción<br>SERVICIOS DE SUBC<br>orden de compra<br>8212-2 O Bornar<br>lón<br>4440020<br>pa<br>po VAT Tasa<br>v 16.0% v<br>ta de refenciones (CFDI) | Cant.<br>1.000<br>Contrato<br>VA<br>VA  | Unidades de medi<br>E48 	v<br>T Monto | da Precio<br>Número de pa | 218,349.67<br>rte del proveedor | 218,349.6 |

Facturas

• Dar click en "Calcular" y después en "Enviar".

Nota: Si aún no desea enviar la factura puede guardarla usando la opción "Guardar como borrador". Sólo recuerde que hasta que no la envíe no le llegará a Cooper Standard.

|          | Referencia de impuesto | Introduzca una descripción del motivo del impu |
|----------|------------------------|------------------------------------------------|
|          | Manipulación           |                                                |
|          | VAT                    | • • 0.000 🕂                                    |
|          | Referencia de impuesto | Introduzca una descripción del motivo del impu |
|          | Costos adicionales     |                                                |
|          | VAT                    | ♥ ● 0.000 €                                    |
|          | Referencia de impuesto | Introduzca una descripción del motivo del impu |
|          | Total VAT              | 106,122.72                                     |
|          | Neto total             | 663,266.98                                     |
|          | Total                  | 769,389.70                                     |
|          |                        |                                                |
| Eliminar | Cancelar Guardar       | como borrador Calcular Enviar                  |
|          |                        | 1 6                                            |

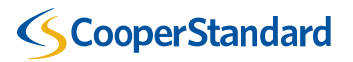

Facturas

 Dar click en "Send Invoice" (Enviar factura)

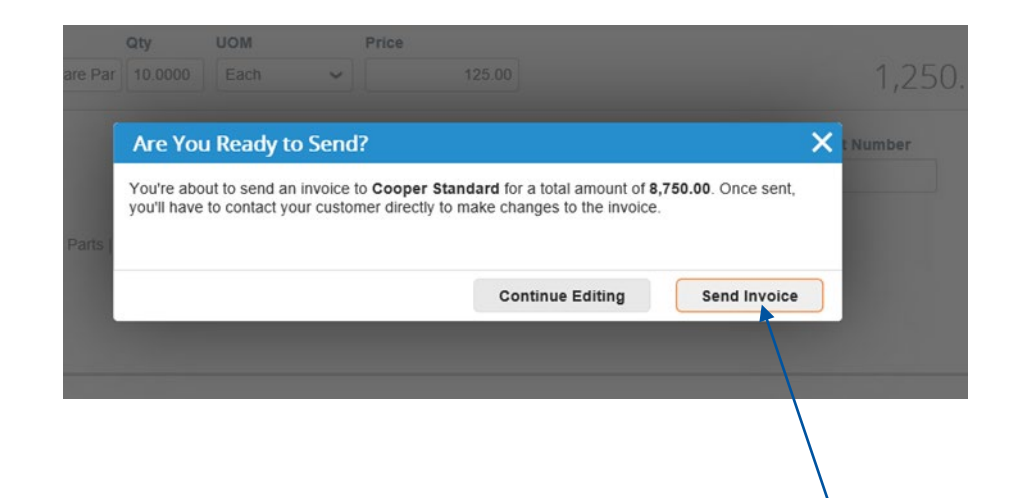

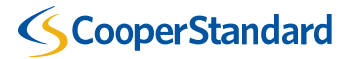

¿Cómo enviar Notas de Crédito en Coupa Portal de Proveedores?

Notas de Crédito

- 1. Seleccionar la opción "Facturas"
- 2. Selecionar "Crear Nota de Crédito"

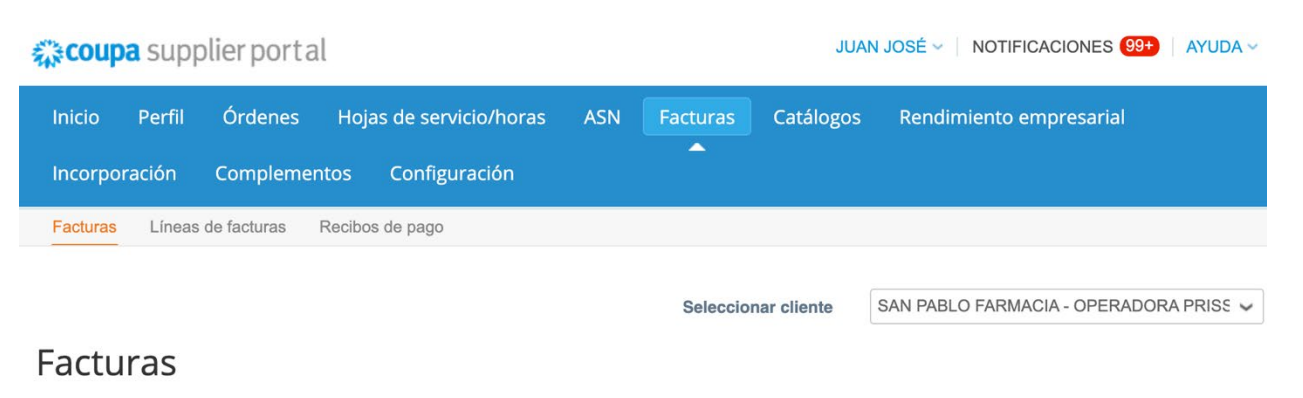

#### Instrucciones del cliente

Example text - this is set on your Company Information setup page and will be displayed for CSP and SAN suppliers on the Invoice list page Cree facturas ()

| Crear facturas a partir de órden         | es de compra      | ear factura | a partir de | contrato          | Crear fact | ura vacía Cre       | ear Not | a de crédito    | •        |
|------------------------------------------|-------------------|-------------|-------------|-------------------|------------|---------------------|---------|-----------------|----------|
| Exportar a 🤟                             |                   |             |             |                   | Ver To     | do                  | ~       | Buscar          | <b>0</b> |
| Factura #                                | Fecha de creación | Estado      | N.º de OC   | Total             | Comenta    | arios sin responder | Motiv   | o del conflicto | Acciones |
| 17ab332e-b6a0-4a93-ab53-<br>ed78179e1bd0 | 02/09/21          | Aprobado    | 451         | 179,800.00<br>MXN | No         |                     |         |                 |          |

Por página 15 | 45 | 90

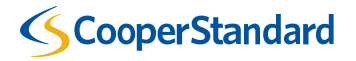

Notas de Crédito

 Seleccionar "Resolver problema de la factura número" y posteriormente escoger con la "lupa" el folio de la factura a la cual corresponde la nota de crédito.

| Nota de crédito                                                                                                    | ×                                                                                   |
|----------------------------------------------------------------------------------------------------|-------------------------------------------------------------------------------------|
| Si emite una nota de crédito con relación a un proble<br>enviados, incluya el número de la factura. Si la emite<br>seleccione Otro. | ema con una factura o con artículos<br>e solo para ofrecer un crédito a su cliente, |
| Motivo Resolver problema de la factura número                                                                                       | Seleccionar                                                                         |
| ○ Otro (p. ej., reembolso)                                                                                                    | ٩.                                                                                  |
|                                                                                                    | 17ab332e-b6a0-4a93-ab53-                                                            |

Notas de Crédito

- Éste es un ejemplo de cómo se verá una vez que haya encontrado el folio de factura contra el cual se aplicará la nota de crédito.
- Dar click en "Continuar".

| Nota de crédito                                                                                                    |                                                          | ×                                 |
|----------------------------------------------------------------------------------------------------|----------------------------------------------------------|-----------------------------------|
| Si emite una nota de crédito con relación a un probl<br>enviados, incluya el número de la factura. Si la emit<br>seleccione Otro. | ema con una factura o cor<br>e solo para ofrecer un créo | n artículos<br>dito a su cliente, |
| Motivo Resolver problema de la factura número<br>Otro (p. ej., reembolso)                                                         | 17ab332e-b6a0-4a93-ab                                    | 53-ed781 ✔                        |
|                                                                                                    | Cancelar                                                 | Continuar                         |
|                                                                                                    |                                                          |                                   |

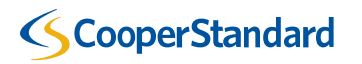

Notas de Crédito

 Dependiendo del caso, seleccionar si desea cancelar completamente la factura o ajustarla. Una vez que se haya hecho la selección entre una de esas dos opciones, dar click en "Crear".

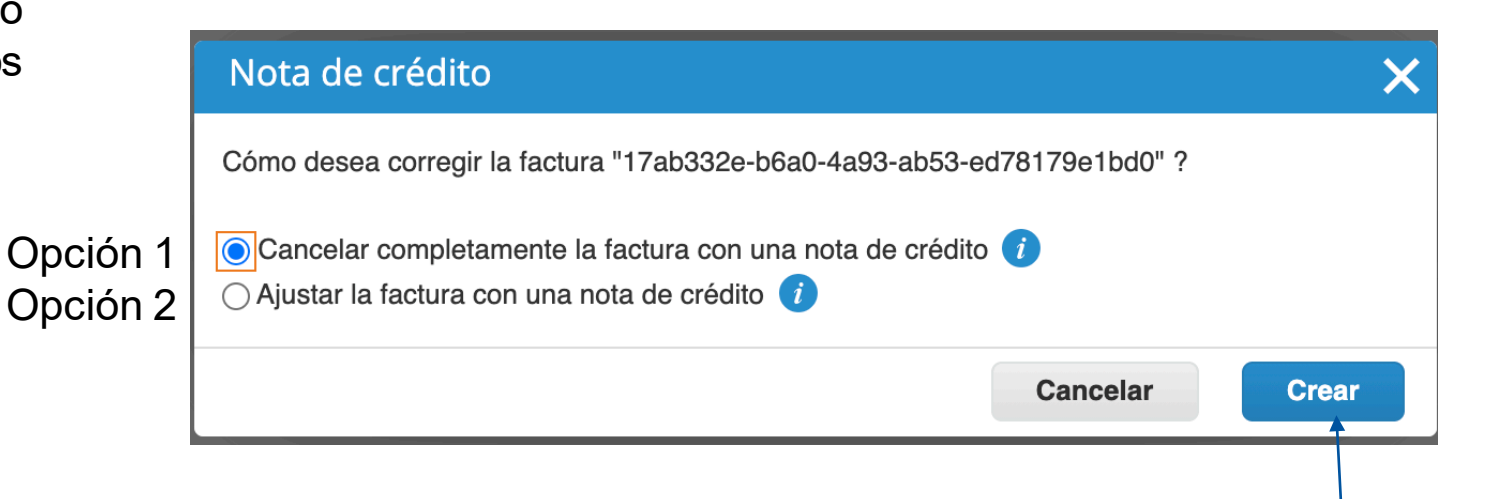

Notas de Crédito

- Paso 1 Descargar XML de un proveedor autorizado de CFDI
- Paso 2- Seleccionar archivo XML "Choose File"
- Paso 3 En una siguiente pantalla, deberá dar click en "Calcular" y después en "Enviar".

| Cargar ar    | chivo CFDI                                                                       |
|--------------|----------------------------------------------------------------------------------|
|              |                                                                                  |
|              |                                                                                  |
| La autoridad | l impositiva mexicana requiere que las empresas que generan más de 250 000       |
| CEDL33 S     | gresos anuales generen facturas electrónicas que cumplan con el formato de datos |
| 01 01 0.0.0  | ga ooloo pasoo para oargar oa raotara xwe mmada aigitamento.                     |
| Paso 1       | Descargar XML de un proveedor autorizado de CFDI                                 |
|              |                                                                                  |
| Paco 2       | Seleccionar archivo XMI                                                          |
| Fasu 2       |                                                                                  |
|              | Choose File No lie chosen                                                        |
|              |                                                                                  |
|              | Canadar                                                                          |
|              | Cancelar                                                                         |
|              |                                                                                  |

# 6. ¿Cómo enviar Complementos de Pago?

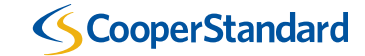

## **Enviar Complementos de Pago**

- Seleccionar opción "Facturas"
- Seleccione "Recibos de pago"
- Seleccione "Cargar recibo"

| (≱ <b>coup</b> a | a supplier port    | al                  | _                    |           | _                    |                    | SUPPLIE         | ER ✓   NOTIFICA   | CIONES 2 AYUDA -           |  |
|------------------|--------------------|---------------------|----------------------|-----------|----------------------|--------------------|-----------------|-------------------|----------------------------|--|
| Inicio           | Perfil Órdenes     | Hojas de servicio   | o/horas ASN          | Facturas  | Catálogos R          | endimiento emp     | oresarial       | Incorporación     | Complementos               |  |
| Configur         | ración             |                     |                      |           | -                    |                    |                 |                   |                            |  |
| Facturas         | Líneas de facturas | Recibos de pago     |                      |           |                      |                    |                 |                   |                            |  |
|                  |                    |                     |                      |           |                      | Seleccionar client | Coop            | er Standard       | ~                          |  |
|                  | Recibos d          | le pago             |                      |           |                      |                    |                 |                   |                            |  |
|                  | Cargar recibo      | Exportar a 🗸        |                      |           | Ver Todo             | <b>~</b>           | Avanzado        | Buscar            | P                          |  |
|                  | Número de recibo   | Fecha Fecha de rece | pción del pago Divis | a Monto I | Número(s) de factura | Número de ident    | tificación fiso | cal del proveedor | Número de identificación f |  |
|                  | Sin filas.         |                     |                      |           |                      |                    |                 |                   |                            |  |
|                  | Por página 15   45 | 5   90              |                      |           |                      |                    |                 |                   |                            |  |

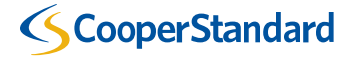

## **Enviar Complementos de Pago**

- Paso 1 Descargar XML de un proveedor autorizado de CDFI
- Paso 2 Seleccionar archivo XML

| Cargar recibo    | Exportar a 🗸                                        |                                                                                                    |                                                                                                    | Ý                                                        | Avanzado                           | Buscar           | ₽              |
|------------------|-----------------------------------------------------|----------------------------------------------------------------------------------------------------|----------------------------------------------------------------------------------------------------|----------------------------------------------------------|------------------------------------|------------------|----------------|
| Número de recibo | Fecha Fosha da raa<br>Cargar a                      | rchivo CFDI                                                                                                    | anta Númara(a) da fastur                                                                                | Alúmoro do id                                            | antificación fino                  | al del proveedor | Número de ider |
| Sin filas.       |                                                     |                                                                                                    |                                                                                                    |                                                          |                                    |                  |                |
|                  | A partir de<br>de pago) s<br>comprado<br>CFDI válid | septiembre de 2018, México<br>ean enviados por el proveed<br>. Cargue su recibo de pago y<br>o con las facturas CFDI perti | requerirá que los recibos de<br>or a las autoridades fiscales<br>r Coupa asignará automática<br>nentes. | pago (CFDI - cor<br>nexicanas (SAT)<br>mente un recibo ( | nplemento<br>y luego al<br>de pago |                  |                |
|                  | Paso 1                                              | Descargar XML de un pro                                                                                                    | veedor autorizado de CFDI                                                                               |                                                          |                                    |                  |                |
|                  | Paso 2                                              | Seleccionar archivo XML                                                                                                    | Browse                                                                                                  |                                                          |                                    |                  |                |
|                  |                                                     |                                                                                                    | C                                                                                                    | ancelar                                                  | Cargar //                          |                  |                |
|                  |                                                     |                                                                                                    |                                                                                                    |                                                          |                                    |                  |                |
|                  |                                                     |                                                                                                    |                                                                                                    |                                                          |                                    |                  |                |

<

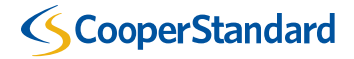

## **Enviar Complementos de Pago**

 Después de cargar el complemento de pago, mostrará la(s) factura(s) a las cuales se vinculó el pago.

| Pav                                                           | /ment       | t Receipts                        |           |                 |                                                                                                    |                                 |        |                                     |           |         |
|---------------------------------------------------------------|-------------|-----------------------------------|-----------|-----------------|----------------------------------------------------------------------------------------------------|---------------------------------|--------|-------------------------------------|-----------|---------|
| Pay                                                           | ment Recei  | ipt 3FB0164C-F2FE-41CD            | -B77E-C05 | 9CBFC4D         | C4 is successfully created.                                                                                  |                                 |        |                                     | ×         | C       |
| Up                                                            | load Receip | et Export to ~                    | -         |                 | View All                                                                                                    | ~                               | Adv    | vanced Search                       | Q         |         |
| Receipt #Number<br>FB0184C-F2FE-<br>1CD-B77E-<br>0059CBFC4DC4 | 05/06/21    | Payment Received Date<br>05/05/21 | MXN       | Amount<br>3,132 | Invoice #Number(s)<br>7A4A3606-53D8-4210-B4EA-<br>CA36644E6B7F; D8EFF1A5-<br>DAA5-4DE1-865E-<br>84A1102D2A80 | Supplier Tax ID<br>NCO030925643 | Number | Buyer Tax ID Number<br>CST180620LW4 | Completed | Actions |

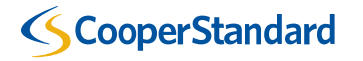

## 7. Ver estatus de una Factura en Coupa Portal de Proveedores

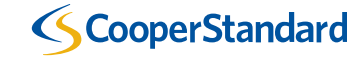

## Ver estatus de una Factura en Coupa Portal de Proveedores

¿Cómo puedo conocer el estatus de una factura?

- 1. Seleccione la pestaña de "Facturas"
- 2. Busque sus facturas
- 3. Revise el estatus de sus facturas. Sus facturas pueden tener varios estatus:
  - Borrador (Draft) su factura no ha sido enviada a Cooper Standard
  - Procesando (Processing) su factura ha sido enviada y está siendo procesada por Coupa
  - Aprobada (Approved) su factura ha sido aprobada para pago
  - Aprobación Pendiente (Pending Approval) su factura está pendiente de aprobación por Cooper Standard
  - En Disputa (Disputed) su factura ha sido disputada por Cooper Standard y una corrección es requerida
  - Pagada (Paid) su factura ha sido pagada
  - Anulada (Voided) su factura ha sido anulada y no será pagada

| coupa                | supplierportal                                                                                                    |                                                                                                    |                                            |                                                                 |                        |                                                                                      |                          |                                                       |                 |
|----------------------|----------------------------------------------------------------------------------------------------|----------------------------------------------------------------------------------------------------|--------------------------------------------|-----------------------------------------------------------------|------------------------|--------------------------------------------------------------------------------------|--------------------------|-------------------------------------------------------|-----------------|
| nicio P<br>onfigurac | Perfil Ordenes                                                                                                    | Hojas de servicio/horas                                                                                           | ASN F                                      | Facturas C                                                      | atálogos               | Rendimiento emp                                                                      | resarial                 | Incorporación                                         | Complement      |
| acturas              | Líneas de facturas R                                                                                                    | ecibos de pago                                                                                                    |                                            |                                                                 |                        |                                                                                      |                          |                                                       |                 |
|                      |                                                                                                    |                                                                                                    |                                            |                                                                 |                        | Seleccionar client                                                                   | Cooj                     | per Standard - NEG                                    | OCIACIONES CORN |
|                      | Facturas                                                                                                    |                                                                                                    |                                            |                                                                 |                        |                                                                                      |                          |                                                       |                 |
|                      |                                                                                                    |                                                                                                    |                                            |                                                                 |                        |                                                                                      |                          |                                                       |                 |
|                      | Instrucciones del clie<br>Refer to our standard Te<br>Cree facturas                                                                                           | nte<br>rms and Conditions here: http:/                                                                            | //cooperstandar                            | rd.com/sites/def                                                | ault/files/CS          | A_PO_Terms_and_Cond                                                                  | itions_Final.            | pdf                                                   |                 |
|                      | Instrucciones del clie<br>Refer to our standard Te<br>Cree facturas<br>Crear facturas a part                                                                  | nte<br>rms and Conditions here: http:/<br>ir de órdenes de compra                                                 | //oooperstandar                            | rd.com/sites/defr<br>a partir de cor                            | ault/files/CS          | A_PO_Terms_and_Cond                                                                  | itions_Final.<br>Crear N | pdf<br>ota de crédito                                 |                 |
|                      | Instrucciones del clie<br>Refer to our standard Te<br>Cree facturas<br>Crear facturas a part<br>Exportar a v                                                  | nte<br>rms and Conditions here: http:/<br>?<br>ir de órdenes de compra                                            | //oooperstandar                            | rd.com/sites/defr                                               | ault/files/CS          | A_PO_Terms_and_Cond<br>Crear factura vacía<br>Ver Todo                               | itions_Final.<br>Crear N | pdf<br>ota de crédito<br>Buscar                       | Q,              |
|                      | Instrucciones del clie<br>Refer to our standard Te<br>Cree facturas<br>Crear facturas a part<br>Exportar a ~<br>Factura #                                     | nte<br>rms and Conditions here: http:/<br>ir de órdenes de compra<br>Fecha de creación                            | //cooperstandar<br>Crear factura<br>Estado | rd.com/sites/defa<br>a a partir de con<br>N.º de OC             | ault/files/CS          | A_PO_Terms_and_Condi<br>Crear factura vacia<br>Ver Todo<br>Comentarios sin resp      | Crear N                  | pdf<br>ota de crédito<br>Buscar<br>tivo del conflicto | Acciones        |
|                      | Instrucciones del clie<br>Refer to our standard Te<br>Cree facturas<br>Crear facturas a part<br>Exportar a v<br>Factura #<br>D8EFF1A5-DAA5-4DE<br>84A11C2D2A8 | nte<br>rms and Conditions here: http://<br>ir de órdenes de compra<br>Fecha de creación<br>11-865E- 24/09/21<br>0 | Crear factura                              | nd.com/sites/defination a partir de con<br>N.º de OC<br>Ninguno | Total<br>696.00<br>MXN | A_PO_Terms_and_Cond<br>Crear factura vacia<br>Ver Todo<br>Comentarios sin resp<br>No | Crear N                  | pdf<br>ota de crédito<br>Buscar<br>tivo del conflicto | Acciones        |

Material de entrenamiento adicional sobre Coupa Portal de Proveedores

### ¿Dónde puedo encontrar material de entrenamiento adicional sobre Coupa Portal de Proveedores?

- Puede encontrar material de entrenamiento adicional sobre el Portal en el enlace <u>https://www.cooperstandard.com/coupa-supplier-resources</u> bajo la sección "Coupa Supplier Resources Mexico"
- Los temas incluidos son:
  - Coupa Mexico Supplier Training Overview

(Entrenamiento)

- Coupa Mexico FAQS (Preguntas frecuentes sobre Coupa)

### **Coupa Supplier Resources**

- Coupa Supplier Resources North America
  - <u>Coupa Supplier Training Overview</u>
  - <u>Coupa Supplier Training Update Banking</u>
  - <u>Coupa Supplier Portal Guide</u>
  - Coupa FAQs
  - Additional Resources
  - Training Videos
  - <u>Coupa Helpful Hints</u>
- Coupa Supplier Resources Mexico
  - Coupa Mexico Supplier Training Overview
  - Coupa Mexico FAQS

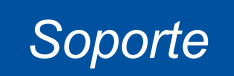

## Soporte

| NAPiSupplierEnablement@cooperstandard.com | <ul> <li>Preguntas sobre el proceso general de Procure-to-Pay (Compra-a-<br/>Pago) de Compras Indirectas</li> <li>Actualizar en Coupa datos de contacto del proveedor para Cooper<br/>Standard</li> <li>Enlazar/vincular su cuenta del Coupa Portal de Proveedores con<br/>Cooper Standard</li> </ul> |
|-------------------------------------------|----------------------------------------------------------------------------------------------------|
| CSP2PMX@cooperstandard.com                | <ul> <li>Preguntas sobre el estatus/pago de su factura</li> </ul>                                                                                                    |
| supplier@coupa.com                        | <ul> <li>Problemas técnicos con el Portal de Proveedores Coupa</li> </ul>                                                                                                    |

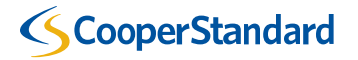